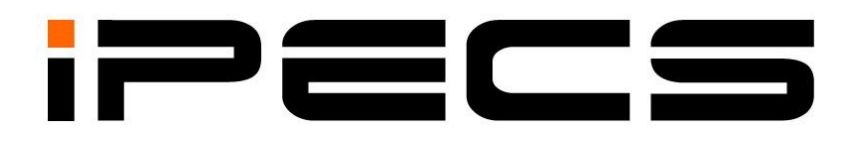

# **iPECS vUCP** (Virtual Unified Communications Platform)

**Installation Manual** 

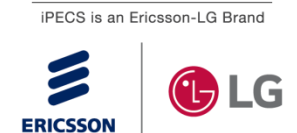

Please read this manual carefully before operating System. Retain it for future reference.

# **Revision History**

| ISSUE | DATE         | DESCRIPTION OF CHANGES                                                                                                    |
|-------|--------------|----------------------------------------------------------------------------------------------------|
| 1.0   | Jan., 2018   | S/W version 3.0.x.<br>- Initial Release                                                                                                    |
| 1.1   | Mar., 2018   | <ul> <li>S/W version 3.1.x.</li> <li>Change the vUCP Default login value</li> <li>HTTPS and port number from 437 to 443</li> </ul>                             |
| 1.2   | Apr., 2019   | <ul> <li>S/W version 3.5.x.</li> <li>vMCIM is added and AWS platform is supported.</li> <li>System Default License is changed to vUCP-CS2400S (SWL)</li> </ul> |
| 1.3   | Dec.03, 2019 | S/W version 4.0.x.<br>- General Update (Style, Chart, Fonts)                                                                                                   |
|       | Dec.18, 2019 | - Added the vVOIMT.                                                                                                    |
| 1.4   | Sep., 2020   | S/W version 4.1.x.<br>- Applied S/W version 4.1.x                                                                                                    |

#### Copyright© 2017 Ericsson-LG Enterprise Co., Ltd. All Rights Reserved

This material is copyrighted by Ericsson-LG Enterprise Co. Ltd. Any unauthorized reproductions, use or disclosure of this material, or any part thereof, is strictly prohibited and is a violation of Copyright Laws.

Ericsson-LG Enterprise reserves the right to make changes in specifications at any time without notice.

The information furnished by Ericsson-LG Enterprise in this material is believed to be accurate and reliable, but is not warranted to be true in all cases.

Ericsson-LG Enterprise and iPECS are trademarks of Ericsson-LG Enterprise Co., Ltd.

# **Table of Contents**

| 1 Introd    | luction                                          | 1  |
|-------------|--------------------------------------------------|----|
| 1.1         | Overview of virtual UCP (vUCP)                   | 1  |
| 1.2         | Manual Application                               | 1  |
| 1.3         | Manual Organization                              | 1  |
| 2 Sunn      | orted virtualized System                         | ว  |
|             |                                                  | ~  |
| 2.1         |                                                  | 2  |
| 2.2         | Virtual Server Support                           | 4  |
| 2.2.1       | Supported Virtual Server                         | 4  |
| 3 VMw       | are Virtual Machines                             | 5  |
| 3.1         | Supported Virtual Server Features                | 5  |
| 3.2         | Supported Hardware and Virtual Machine Platforms | 5  |
| 3.3         | Minimum Hardware and Software Requirements       | 5  |
| 3.4         | Profile of Virtual Machine                       | 6  |
| 3.5         | Restrictions                                     | 6  |
| 3.6         | Disk Type Selection of Virtual Machine           | 7  |
| 3.6.1       | Thick Provision Eager Zeroed                     | 7  |
| 3.6.2       | Thick Provision Lazy Zeroed                      | 7  |
| 3.6.3       | Thin Provision                                   | 7  |
| 3.6.4       | Determining disk type                            | 7  |
| 3.7         | Performance View of Virtual Machines             | 8  |
| 3.8         | Virtual Machine Deployment                       | 9  |
| 3.8.1       | Confirm the System Settings                      | 9  |
| 3.8.        | 1.1 Downloading the software                     | .9 |
| 3.8.        | 1.2 OVF File                                     | .9 |
| 3.8.        | 1.3 ROM File                                     | .9 |
| 3.8.2       | Deploying the OVF File                           | 10 |
| ა.o.<br>ვვვ | 2.1 Deployment the OVF file dsing vopilere       | 10 |
| 384         | Connecting to Virtual Machine                    | 13 |
| 3.8         | 4.1 Console of ESXi web                          | 13 |
| 3.8.        | 4.2 SSH                                          | 13 |
| 3.8.5       | Changing Network Settings1                       | 4  |
| 3.8.        | 5.1 Default IP address                           | 14 |
| 3.8.        | 5.2 Changing IP address                          | 14 |
| 3.8.        | 5.3 Changing root password                       | 15 |
| 3.8.        | 5.4 Restarting the Virtual Machine               | 15 |
| 3.9         | Reference Documents 1                            | 5  |
| 4 Amaz      | zon Web Services Virtual Machines1               | 6  |
| 4.1         | Profile of Virtual Machine 1                     | 7  |

| 4.2            | Creating VPC                                | 18       |
|----------------|---------------------------------------------|----------|
| 4.2.1          | Create VPC                                  | . 18     |
| 4.2.2          | Create Subnet                               | . 19     |
| 4.2.3          | Create Internet Gateway                     | . 19     |
| 4.2.4          | Create Route Table                          | . 19     |
| 4.2.5          | Create Security Groups                      | . 20     |
| 4.3            | Launching a New Instance                    | 21       |
| 4.3.1          | Create Key pair                             | . 21     |
| 4.3.2          | Prerequisite                                | . 21     |
| 4.3.3          | Launching a New Instance                    | . 22     |
| 4.4            | Connecting to Virtual Machine               | 27       |
| 4.4.1          | Changing Network Settings                   | . 28     |
| 4.5            | Creating an AMI image                       | 29       |
| 4.6            | Copying an AMI image                        | 30       |
| 4.7            | Deleting unused resources                   | 31       |
| 4.7.1          | Deregister AMI images                       | . 31     |
| 4.7.2          | Deleting Snapshots                          | . 31     |
| 4.7.3          | Deleting Instances                          | . 31     |
| 4.7.4          | Deleting Volumes                            | . 32     |
| 4.7.5          | Deleting EIPs                               | . 32     |
| 5 Licen        | se and Serial Number                        | 33       |
| 5.1            | Related Factors of vUCP Serial Number       | 33       |
| 5.1.1          | Virtual Machine Related Factors             | . 33     |
| 5.1.2          | System Related Factors                      | . 33     |
| 5.1.3          | Grace period                                | . 33     |
| 5.2            | Serial Number Creation and License Transfer | 34       |
| 5.2.1          | Serial Number Creation                      | 34       |
| 5.2.2          | License Transition                          | 35       |
| 53             | VICE Gatoway licopsos                       | 27       |
| 5.5            | Differences from LICP                       | 37<br>27 |
| 0.4<br>5 4 1   |                                             | 37<br>27 |
| 5.4.1          | CPU                                         | 27       |
| 54.2           | No LISE Support                             | 37       |
| 5 <i>A A</i>   | VMware Tools(V/Mware only)                  | 37       |
| 545            | Network Interface                           | 37       |
| 5.4.6          | Redundancy                                  | 37       |
| 5.4.7          | Configuration of system network             | . 37     |
| 5.4.8          | Manual DIP switches                         | .37      |
| 5.4.9          | Maintenance                                 | . 38     |
| 6 Serve        | er Configuration                            | 39       |
| 61             | Access to Web and Install Wizard            | 30       |
| 614            |                                             | 20       |
| 0.1.1<br>6 1 0 | vuur<br>vEIV/M                              | 20       |
| 0.1.2          | v O v IvI                                   | . 55     |

| 6.1.3   | vVOIM/vVOIMT                         | 40 |
|---------|--------------------------------------|----|
| 6.1.4   | vMCIM                                | 41 |
| 6.1     | 4.1 Configure Network Settings       | 41 |
| 6.2     | Creating Serial Number               | 43 |
| 6.3     | Orderingand Uploading a License File | 43 |
| 7 Syste | em Upgrade                           | 44 |
| 7.1     | Requirement                          | 44 |
| 7.2     | Backup DB                            | 44 |
| 7.3     | Web Upgrade                          | 44 |

# 1 Introduction

### 1.1 Overview of virtual UCP (vUCP)

The iPECS UCP is an award winning all-in-one IP-PBX and UC solution designed for SMB and mid-size enterprises providing great flexibility, scalability and reliability in delivering unified communications services and advanced communication features over dispersed and mobile environments.

The Virtual UCP (vUCP) is a software version of UCP, which can be run on virtual machine (VMware®). While supporting all the compelling advantage ofiPECS UCP, the vUCP allows more simple and flexible deployment and management with low total cost of ownership. Targeting at the midsize enterprise, vUCP supports from 200 ports at an affordable price to SMB businesses and can grow up to 2,400 ports with system port license. The vUCP can be installed on customers' existing virtual infrastructure or can be built ina new virtual server, together with other product and business applications like UCS premium, IPCR, Report Plus, etc.

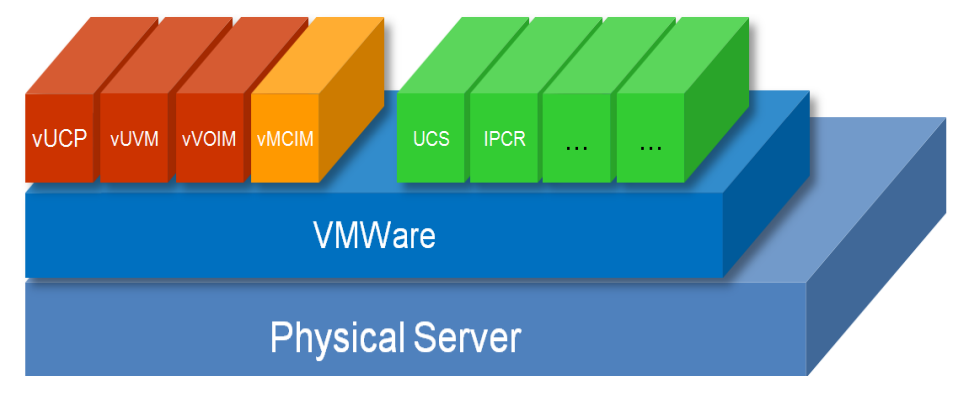

### 1.2 Manual Application

This document provides detailed information covering the configuration of the vUCP.

The manual is written for the experienced installer who has knowledge of telephony terms and functions about the small and mid-sized business telecommunications systems.

### 1.3 Manual Organization

This manual is organized in four (4) major sections including:

- Section 1 Introduction: This section introduces the content and organization of the manual.
- Section 2 Supported virtualized System: This section introduces the supported virtualized system and requirements. Also, it explains about the specification of vUCP and explains the differences with embedded UCP systems.
- Section 3 Virtual Machine Deployment: This section introduces the deployment of virtual machine. It explains how to deploy the vUCP, vUVM, vMCIM and vVOIM/vVOIMT.
- Section 4System Upgrade: This section introduces how to upgrade the systems.

# 2 Supported virtualized System

### 2.1 Specification

The Virtual UCP system is virtualized into function base software operation as follows

- Virtual UCP(vUCP)– Voice and Standard UC features
- Virtual UVM(vUVM)– Voice mail
- Virtual VOIM(vVOIM)– G/711 base VOIP functions
- Virtual MCIM(vMCIM)– Voice Conference supported from Unified 3.5
- Virtual VOIMT(vVOIMT)- VOIP functions and transcoding functions from Unified 4.0

#### System Capacity of vUCP, vUVM, vMCIM and vVOIM/vVOIMT

The capacities associated with each software are given in the below table.

#### **Table 2.1-1Virtual UCP System Capacities**

| ITEM                                | Capacity                       | Remark                                  |
|-------------------------------------|--------------------------------|-----------------------------------------|
| System Port                         |                                |                                         |
| Default                             | 50                             | vUCP-CS2400S(SWL) license               |
| Maximum                             | 2400                           | vUCP-SPL licenses                       |
| Stations                            | 2400                           | Total stations and Lines somet succed   |
| CO/IP Lines (external               | 000                            | the evolutions and Lines cannot exceed  |
| network channels incl. VoIP)        | 998                            | the available System port.              |
| UCS Standard Clients                | 400                            |                                         |
| UCS Premium Clients                 | 2400                           |                                         |
| Server Redundancy                   | Yes                            | Geographical redundancy only            |
| W/TIM4/9 moduloo                    | 20                             | Max 3 WTIMs in a single sync. zone      |
|                                     | 30                             | WTIM24 can't' be in same sync. zone w/  |
| VV I IIVI24                         | 10                             | WTIM4/8                                 |
|                                     | 192                            | Mixed with WTIM4/8                      |
| DECT phones                         | 254                            | Only WTIM24                             |
| VoIP Channels                       |                                |                                         |
| System Maximum                      | 998                            | Need Virtual VOIP license or H/W VOIP   |
| Virtual VOIP                        | 998(Default: 6 vVOIM channels) | - Soft VOIP: G.711 only, no transcoding |
| • H/WVOIP                           | 998                            | - DSP VOIP: G.711/729/722, transcoding  |
| Per vVOIM (virtual VOIP)            |                                |                                         |
| Default channel                     | 0                              |                                         |
| Maximum                             | 250 Channels                   | w/License (8ch base increment)          |
| vVOIM per system                    | 4                              |                                         |
| Per vVOIMT (virtual VOIP&           |                                |                                         |
| Transcoding)                        |                                |                                         |
| <ul> <li>Default channel</li> </ul> | 32                             |                                         |
| Maximum                             | 32 Channels                    | 32 channel licenses                     |
| vVOIMT per system                   | 31                             | Maximum 998 channels                    |

| ITEM                                     | Capacity       | Remark                         |
|------------------------------------------|----------------|--------------------------------|
| Per vMCIM (virtual                       |                |                                |
| conference)                              |                |                                |
| Default channel                          | 64             |                                |
| Maximum                                  | 64 Channels    | 64 channel licenses            |
| vMCIM per system                         | 15             | Maximum 998 channels           |
| Per vUVM (virtual UVM)                   |                |                                |
| Default (per system)                     | 8 Channels     |                                |
| <ul> <li>Maximum (per vUVM)</li> </ul>   | 150 Channels   |                                |
| <ul> <li>Maximum (per system)</li> </ul> | 300 Channels   | w/License (8ch base increment) |
| VM Message Number                        |                |                                |
| System Maximum                           | 64000          |                                |
| Per VM board                             | 32000          |                                |
| vUVM per system                          | 2              |                                |
| USB Host port                            | 0              | Not supported                  |
| Internal Page Zones                      | 100            |                                |
| System Speed Dial                        | 12,000         |                                |
| System Speed Dial Zones                  | 50             |                                |
| (Groups)                                 | 50             |                                |
| Station Speed Dial, per                  | 100            |                                |
| Station                                  | 100            |                                |
| Total Station Speed Dial                 | 24,000         |                                |
| Call park                                | 200            |                                |
| Last Number Redial                       | 10 (23 digits) |                                |
| Save Number Redial                       | 1 (23 digits)  |                                |
| Standard DSS                             |                |                                |
| Consoles/Station                         | 9              |                                |
| Serial DSS - System                      | 500            |                                |
| Serial DSS - Station                     | 4              |                                |
| (LIP-8000)                               | 4              |                                |
| Serial DSS - Station                     | 4              |                                |
| (LIP-9000)                               | 4              |                                |
| SMDR buffer                              | 30,000         |                                |
| CO Line Groups                           | 200            |                                |
| Station & Station Groups                 | 200            |                                |
| Station & Station Group                  | 200            |                                |
| Members                                  | 200            |                                |
| Pickup Groups                            | 200            |                                |
| Pickup Group Member                      | 2,4000         |                                |
| Personal Groups                          | 1200           |                                |
| Conference Group - System                | 160            | MCIM or VCIM are required      |
| Conference Group - Station               | 100            | MCIM or VCIM are required      |
| Executive/Secretary pairs                | 100            |                                |
| Authorization Codes                      | 5200           | Station:2400, System:2800      |
|                                          |                |                                |

| ITEM                        | Capacity | Remark |
|-----------------------------|----------|--------|
| Transparent Networking      | 100      |        |
| Table                       | 100      |        |
| CLI Msg Wait (Missed calls) | 4,000    |        |
| Local Redundancy            | No       |        |
| Geographical Redundancy     | Yes      |        |
| Flex DID Table              | 10,000   |        |
| MSN table                   | 2,400    |        |
| DID Digits Analysis         | 4        |        |
| Tenancy (ICM) Groups        | 100      |        |
| ICLID table                 | 500      |        |

### 2.2 Virtual Server Support

### 2.2.1 Supported Virtual Server

#### VMware vSphere

The VMware vSphere ESXi 6.0 or later version supports the vUCP virtual machines.

#### AWS(Amazon Web Services)

The AWS is supported from Unified version 3.5.

## **3 VMware Virtual Machines**

### 3.1 Supported Virtual Server Features

#### <u>vCenter</u>

#### vMotion

The vMotion supports the virtual machine migration.

#### <u>Snapshot</u>

The Snapshot can be used only when the VM is powered off. It can provide easy fall back to stored points. But it is recommended that the unused snapshot is deleted due to the virtual machine performance.

#### **OVF Deployment**

Soft Power Off

### 3.2 Supported Hardware and Virtual Machine Platforms

For proper hardware platforms and hardware requirements for VMware ESXi, refer to <a href="http://www.vmware.com/resources/compatibility/search.php">http://www.vmware.com/resources/compatibility/search.php</a>

Current supported VMware software can be found in <u>https://www.vmware.com/products.html</u>

If you want to find the most up-to-date technical documentation, refer to <a href="http://www.vmware.com/support.html">http://www.vmware.com/support.html</a>

### 3.3 Minimum Hardware and Software Requirements

The vUCP software is released in OVF format. Therefore, following specifications must be met.

- VMware vSphere 6.x software
- VMware vSphere client software (web client recommended)
- vCenter (supported but not required)
- CPU: Intel Xeon family with 2.0GHz clock speed or better (2.4GHz recommended)
- Memory: 12G Bytes or higher is recommended. It must satisfy the ESXi requirements in addition to the specific RAM requirements of each deployed virtual machines.
- Network: 1 Ethernet interface
- HDD: 100G Bytes or higher is recommended.

### 3.4 **Profile of Virtual Machine**

The OVF of vUCP, vUVM, vMCIM and vVOIM/vVOIMT installs the following default virtual machine.

#### <u>vUCP</u>

- CPU: 1 vCore
- Memory: 4G Bytes
- HDD: 24G Bytes (Application) + 1G Bytes (DB data)
- Network: 1 Gigabit

#### <u>vUVM</u>

- CPU: 1 vCore
- Memory: 4G Bytes
- HDD: 24G Bytes (Application) + 16G Bytes (Voice data)
- Network: 1 Gigabit

#### <u>vVOIM</u>

- CPU: 1 vCore
- Memory: 4G Bytes
- HDD: 24G Bytes (Application)
- Network: 1 Gigabit

#### vMCIM/vVOIMT

- CPU: 1 vCore
- Memory: 1G Bytes
- HDD: 8G Bytes (Application)
- Network: 1 Gigabit

### 3.5 Restrictions

#### Multiple virtual servers and disk storage requirements (IOPS/30 per server)

For acceptable performance, the number of virtual machines which run on an ESXi host should not exceed the IOPS (Input/Output Operation per Second) of the disk storage divided by 30.

Refer to the below URL for more information

https://kb.vmware.com/selfservice/microsites/search.do?cmd=displayKC&docType=kc&externalId=1031773&s liceId=2&docTypeID=DT\_KB\_1\_1&dialogID=425694459&stateId=0%200%20486902509

### 3.6 Disk Type Selection of Virtual Machine

You can select the virtual hard disk type during the virtual machine deployment and you can choose it according to your purpose.

Refer the 'vSphere Storage Guide' of 'ESXi and vCenter Server Product Documentation'at the below URL

https://www.vmware.com/support/pubs/vsphere-esxi-vcenter-server-6-pubs.html

#### 3.6.1 Thick Provision Eager Zeroed

Space required for the virtual disk is allocated at creation time. The data remaining on the physical device is zeroed out during creation. It might take much longer to create disks in this format than to create other types of disks.

#### 3.6.2 Thick Provision Lazy Zeroed

Space required for the virtual disk is allocated during the creation of the disk file. Any data remaining on the physical device is not erased during creation, but is zeroed out on demand at a later time on first write from the virtual machine. The virtual machine does not read stale data from disk.

#### 3.6.3 Thin Provision

Space required for the virtual disk is allocated during creation. This formatting type does not zero out any old data that might be present on this allocated space. A non-root user cannot create disks of this format.

#### 3.6.4 Determining disk type

If you are concerned about disk space, use the thin disks. If you are concerned about security and you want slightly better performance on initial disk writes, use eager zeroed thick disks. If you want easier administration, use the default disk type (lazy zeroed thick disks). Note that once an initial write to a new disk block has been completed, disk performance is equal across all disk types.

### 3.7 **Performance View of Virtual Machines**

You can see the performance page in vSphere by following process. If vCenter is used, you can see them on long term basis.

- 1) Connect to the IP address of ESXi by web browser
- 2) Click 'Open the VMware Host Client'.
- 3) Log in by input 'Username' and 'Password'.
- 4) Click 'Virtual Machines in Navigator'
- 5) Click 'My VM'.
- 6) Click 'Monitor of My VM'
- 7) You can see the performance of CPU, Memory, Disk, and Network

| 📲 Navigator 🗉              | vUCP_k   | dm_master - N | Aonitor                        |          |             |         |                |       |           |      |         |           |          |          |           |
|----------------------------|----------|---------------|--------------------------------|----------|-------------|---------|----------------|-------|-----------|------|---------|-----------|----------|----------|-----------|
| 👻 🗒 Host                   | Performa | nce Even      | nts Tasks                      | Logs Not | ifications  |         |                |       |           |      |         |           |          |          |           |
| Manage                     |          | -             |                                |          |             |         |                |       |           |      |         |           |          |          |           |
| Monitor                    | CPU      | /             | <ul> <li>Default co</li> </ul> | olors 🔻  | Last hour • | C Refre | sh 🛛 🚯 Actions |       |           |      |         |           | Q Filter | r series |           |
| 👻 🗗 Virtual Machines  4 💦  | 8        |               |                                |          |             |         |                |       |           |      |         |           |          |          |           |
| ▶                          |          | ,<br>         |                                |          |             |         |                |       |           |      |         |           |          |          |           |
| Ø vUVM_base_VM             | 5        |               |                                |          |             |         |                |       |           |      |         |           |          |          |           |
| ▶                          | D 51     |               |                                |          |             |         |                |       |           |      |         |           |          |          |           |
| vUCP_kdm_master 5          | Ê P      |               |                                |          |             |         |                |       |           |      |         |           |          |          |           |
| Monitor 🕤                  | ŝ,       |               |                                |          |             |         |                |       |           |      |         |           |          |          |           |
| VUCP_base_VM               | L Gui    | 4:41          | 14:46                          |          | 14:55       | 15:0    | 3              | 15:11 |           | 5:20 | 1       | 15:28     | 15       | :36      | 15:40     |
| VUCP_wane     VUCP fromaus |          |               |                                |          |             |         |                | Time  |           |      |         |           |          |          |           |
| VUCP iunv                  |          |               |                                |          |             |         |                |       |           |      |         |           |          |          |           |
| More VMs                   | Name     |               |                                |          |             |         | ~              | Unit  | ~ Average | ~    | Maximum | ~ Minimum | ~ La     | atest    | ~         |
| ▼                          | CPU      |               |                                |          |             |         |                | 96    | 4.93      |      | 5.43    | 4.57      | 5.       | 2        |           |
|                            | Read     | ly            |                                |          |             |         |                | 96    | 0.24      |      | 0.32    | 0.18      | 0.3      | 25       |           |
| Monitor                    |          |               |                                |          |             |         |                |       |           |      |         |           |          |          | 2 items 🦼 |
| More storage               |          |               |                                |          |             |         |                |       |           |      |         |           |          |          |           |
| > 🧕 Networking 🛛 🔹 3       |          |               |                                |          |             |         |                |       |           |      |         |           |          |          |           |

Refer to 'vSphere Monitoring and Performance Guide' of 'ESXi and vCenter Server Product Documentation' in the below URL

https://www.vmware.com/support/pubs/vsphere-esxi-vcenter-server-6-pubs.html

### 3.8 Virtual Machine Deployment

Virtual Machine Deployment Process is as below.

- 1) Confirm the System Settings
- 2) Download the software
- 3) Deploy the OVF file
- 4) Power on Virtual Machine
- 5) Connect to Virtual Machine
- 6) Configure Network Settings and Restart
- 7) Access to Web and Complete Install Wizard
- 8) Create Serial Number
- 9) Order and Generate (download) licenses from the license portal
- 10) Upload the license file

In case of vUVM, vMCIM and vVOIM/vVOIMT, there is some differences from vUCP;

- 1) No serial number is supported.
- 2) No install wizard is supported.
- 3) No license file is supported.

Therefore, the procedure from 8 to last is not required.

#### 3.8.1 Confirm the System Settings

You must finalize the following values before deploying the virtual machine and obtaining any licenses. If you change some factors after obtaining any licenses, those licenses are invalidated.

- System IP Address
- Router IP Address
- Firewall IP Address

#### 3.8.1.1 Downloading the software

You can download OVF and ROM files from GPS website Library menu.

https://partner.ericssonlg-enterprise.com

#### 3.8.1.2 OVF File

The OVF file is used for the virtual machine deployment.

#### 3.8.1.3 ROM File

The Rom file is used for the application upgrade at the web admin upgrade menu.

#### 3.8.2 Deploying the OVF File

You can create a new virtual machine by following process. This process can take several hours depending on your network speed.

#### 3.8.2.1 Deployment the OVF file using vSphere

1) Log in VMware ESXi.

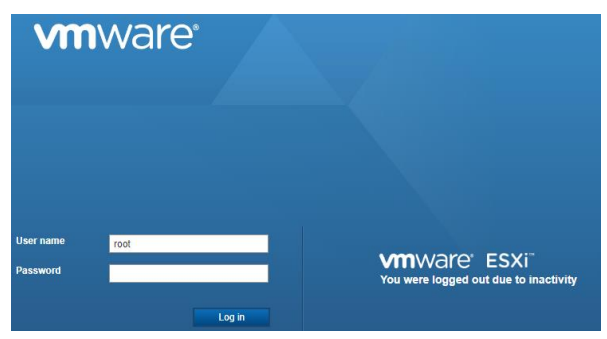

2) Click 'Create/Register VM'.

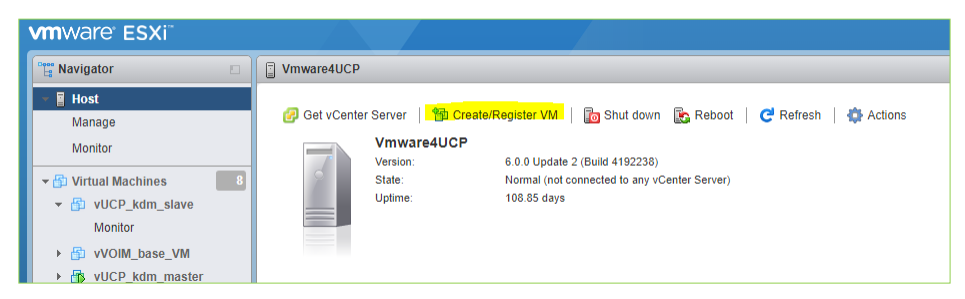

3) Click 'Deploy a virtual machine from an OVF or OVA file' and then click 'Next'

| 🔁 New virtual machine                                                                                            |                                                                                                    |                                                                                                    |
|----------------------------------------------------------------------------------------------------|----------------------------------------------------------------------------------------------------|----------------------------------------------------------------------------------------------------|
| 1 Select creation type     2 Select OVF and VMDK files                                                           | Select creation type<br>How would you like to create a Virtual Machine?                                                  |                                                                                                    |
| 3 Select storage<br>4 License agreements<br>5 Deployment options<br>6 Additional settings<br>7 Ready to complete | Create a new virtual machine<br>Deploy a virtual machine from an OVF or OVA file<br>Register an existing virtual machine | This option guides you through the process of creating a virtual machine from an OVF and VMDK files. |
| vmware.                                                                                                    |                                                                                                    |                                                                                                    |
|                                                                                                    |                                                                                                    | Back Next Finish Cance                                                                               |

4) Input the name for the virtual machine, click to select files or drag/drop and then click 'Next'

| New virtual machine - vCUP_samp                                                                           | le                                                                                                    |
|----------------------------------------------------------------------------------------------------|----------------------------------------------------------------------------------------------------|
| <ul> <li>1 Select creation type</li> <li>2 Select OVF and VMDK files</li> <li>2 Select storage</li> </ul> | Select OVF and VMDK files<br>Select the OVF and VMDK files or OVA for the VM you would like to deploy                                                                                                    |
| 4 License agreements<br>5 Deployment options<br>6 Additional settings                                     | Enter a name for the virtual machine. v <u>CUP_</u> sample                                                                                                    |
| 7 Ready to complete                                                                                       | <pre>x Index medianie matrine concerning to be characters and mey filles be dinglee within each ESX instance. x Index medianie realizes and they filles be dinglee within each ESX instance. x Index instance. x Index Index Index Instance. x Index Index I</pre> |
| <b>vm</b> ware <sup>®</sup>                                                                               |                                                                                                    |
|                                                                                                    | Back Next Finish Cancel                                                                                                    |

The number of 'vmdk' files is different;

- vUCP: 2 vmdk files, 32GB (application) + 1GB (DB data)
- vUVM: 2 vmdk files, 32GB (application) + 16GB (VM messages)
- vVOIM: 1 vmdk file, 32GB (application)
- vMCIM: 1 vmdk file, 8GB (application)
- vVOIMT: 1 vmdk file, 8GB (application)
- 5) Select storage and then click 'Next'.

| 1 Select creation type<br>2 Select OVF and VMDK files | Select storage<br>Select the datastore in which to store to                       | the config                | uration and disk                    | files.          |             |                     |                            |       |
|-------------------------------------------------------|-----------------------------------------------------------------------------------|---------------------------|-------------------------------------|-----------------|-------------|---------------------|----------------------------|-------|
| 4 License agreements<br>5 Deployment options          | The following datastores are accessibl<br>virtual machine configuration files and | le from the<br>all of the | e destination res<br>virtual disks. | source that you | selected. S | elect the destinati | on datastore               | e for |
| 6 Additional settings<br>7 Ready to complete          | Name                                                                              | ~                         | Capacity ~                          | Free ~          | Туре        | ✓ Thin pro •        | <ul> <li>Access</li> </ul> | `     |
|                                                       | datastore1                                                                        |                           | 469.5 GB                            | 370.8 GB        | VMFS5       | Supported           | Single                     |       |
|                                                       |                                                                                   |                           |                                     |                 |             |                     | 11                         | iter  |
|                                                       |                                                                                   |                           |                                     |                 |             |                     |                            |       |
|                                                       |                                                                                   |                           |                                     |                 |             |                     |                            |       |
|                                                       |                                                                                   |                           |                                     |                 |             |                     |                            |       |
| <b>vm</b> ware                                        |                                                                                   |                           |                                     |                 |             |                     |                            |       |

6) Select Network mappings and Disk provisioning and then click 'Next'

| <ul> <li>1 Select creation type</li> <li>2 Select OVF and VMDK files</li> </ul> | Deployment options |                                        |  |
|---------------------------------------------------------------------------------|--------------------|----------------------------------------|--|
| ✓ 3 Select storage                                                              |                    |                                        |  |
| 4 Deployment options     5 Ready to complete                                    | Network mappings   | VM Network VM Network                  |  |
|                                                                                 | Disk provisioning  | ${ m < Im}$ Thin ${ m \bigcirc}$ Thick |  |
|                                                                                 |                    |                                        |  |
|                                                                                 |                    |                                        |  |
|                                                                                 |                    |                                        |  |
|                                                                                 |                    |                                        |  |
|                                                                                 |                    |                                        |  |
| VmWare:                                                                         |                    |                                        |  |

7) Review the settings and then click 'Finish'.

| New virtual machine - vCUP_sample                                         | 3                                          |                                     |
|---------------------------------------------------------------------------|--------------------------------------------|-------------------------------------|
| ✓ 1 Select creation type                                                  | Ready to complete                          |                                     |
| <ul> <li>2 Select OVF and VMDK files</li> <li>3 Select storage</li> </ul> | Review your settings selection before fini | shing the wizard                    |
| ✓ 4 Deployment options                                                    | Desidual                                   |                                     |
| ✓ 5 Ready to complete                                                     | Product                                    | VOLP_base_VM                        |
|                                                                           | VM Name                                    | VCUP_sample                         |
|                                                                           | DISKS                                      | disk-1.vmdk<br>disk-2.vmdk          |
|                                                                           | Datastore                                  | datastore1                          |
|                                                                           | Provisioning type                          | Thin                                |
|                                                                           | Network mappings                           | VM Network: VM Network              |
|                                                                           | Guest OS Name                              | Unknown                             |
|                                                                           | Do not refresh your brows                  | er while this VM is being deployed. |
| <b>vm</b> ware <sup>®</sup>                                               |                                            |                                     |
|                                                                           |                                            | Back Next Finish Cancel             |

8) Wait until VM is created successfully

| 😨 Recent tasks                     |             |             |                     |                     |                        |                     |
|------------------------------------|-------------|-------------|---------------------|---------------------|------------------------|---------------------|
| Task ~                             | Target ~    | Initiator ~ | Queued ~            | Started ~           | Result ~               | Completed v         |
| Upload disk - disk-2.vmdk (2 of 2) | vCUP_sample | root        | 08/02/2017 14:33:17 | 06/02/2017 14:33:17 | Completed successfully | 08/02/2017 14:33:17 |
| Upload disk - disk-1.vmdk (1 of 2) | VCUP_sample | root        | 08/02/2017 14:33:17 | 06/02/2017 14:33:17 | ■                      | Running 2 %         |
| Import VApp                        | Resources   | root        | 08/02/2017 14:41:24 | 06/02/2017 14:41:24 |                        | Running 1 %         |
|                                    |             |             |                     |                     |                        |                     |

9) Once deployment has completed, the new virtual machine appears in Virtual Machines.

#### <u>Note</u>

You don't need to change the profile of vUCP, vUVM, vVOIM/vVOIMT, vMCIM.

### 3.8.3 Power on VM

After clicking the created virtual machine, you can 'Power on' the system.

| 🖁 Navigator 🛛 🗆            | p vCUP_sample                                                      |
|----------------------------|--------------------------------------------------------------------|
| - 🗐 Host                   | Consolo   Newaran Round Consol / Editations / Porcat   Advisor     |
| Manage                     | Consule Power on Suspend Careset P Edit settings C Release Actions |
| Monitor                    | vCUP_sample                                                        |
|                            | Guest OS CentOS 4/5/6/7 (64-bit)                                   |
| 🕈 🚰 Virtual Machines 👘 🦳 9 | Compatibility ESXi 6.0 and later (VM version 11)                   |
| 👻 🌆 vCHD samnle            | VMware Tools Yes                                                   |
|                            | CPUs 1                                                             |
| Monitor                    | Memory 4 GB                                                        |
| vUCP_kdm_slave             |                                                                    |
| VVOIM_base_VM              |                                                                    |

#### 3.8.4 Connecting to Virtual Machine

After power on, you can connect to the virtual machine by SSH or Console of ESXi web.

#### Default login values

- User: root
- Password: centos4vucp

You can find the default IP address. Refer to the chapter 3.8.5.1Default IP address.

#### 3.8.4.1 Console of ESXi web

You can run local console by clicking 'Console' or the displayed figure.

| vmware <sup>,</sup> ESXi <sup>,</sup>                                                                                                    |                                                                                           |         |
|----------------------------------------------------------------------------------------------------|-------------------------------------------------------------------------------------------|---------|
| Navigator                                                                                                    | B vCUP_sample                                                                             |         |
| Verified Host                                                                                                    | Console   > Power on Shut down II Suspend Restart   / Edit settings   C Refresh   Actions |         |
| ▼ <sup>™</sup> <sup>™</sup> <sup>™</sup> <sup>™</sup> <sup>™</sup> <sup>™</sup> <sup>™</sup> <sup>™</sup> <sup>™</sup> <sup>™</sup>       | Guest OS CentOS 4/5/6/7 (64-bit)                                                          |         |
| KOUP_sample     Monitor      Monitor      Monitor      Monitor      Monitor      MVCP_kdm_slave      YVOIM_base_VM      M VUCP_kdm_master | CentOS Linux 7 (Core)<br>Kernel 3.10.0-514.16.1.el7.x86_64 on an x86_64<br>Mucp login: _  |         |
| 🕨 🔂 vUVM_base_VM                                                                                                    | ▼ Geni                                                                                    |         |
| ▶ 🔂 vUCP_base_VM                                                                                                    | → <u>Q</u> N                                                                              | 1 vCPUs |
| VUCP_wane                                                                                                    | → 🕾 V                                                                                     | 4 GB    |
| VUCP_juny     VUCP_fromaus                                                                                                    | > ≣ s 2                                                                                   | 24 GB   |

#### 3.8.4.2 SSH

You can access the virtual machine by SSH application such as putty. Use default SSH port number 22(vMCIM: 60022). If you want to enable or disable the SSH service, you can do it by below command after log in.

- Disable SSH
  - # systemctl stop sshd.service
  - # systemctl disable sshd.service
- Enable SSH
  - # systemctl start sshd.service
  - # systemctl enable sshd.service

#### 3.8.5 Changing Network Settings

The IP address must be changed through console or SSH. (Secure Shell)

Because this process is related with Serial Number, you must change network settings to the confirmed values.

#### 3.8.5.1 Default IP address

When you create new virtual machine using vUCP OVF files, each machine has following default IP addresses. When starting, if a duplicate IP address exists, each machine cannot run correctly. Therefore, you should change them by CLI command after deployment.

#### <u>vUCP</u>

- Virtual Machine IP address: 10.10.10.2
- Subnet mask: 255.255.0.0
- Router IP address: 10.10.10.1

#### <u>vUVM</u>

- Virtual Machine IP address: 10.10.10.3
- Subnet mask: 255.255.0.0
- Router IP address: 10.10.10.1

#### <u>vVOIM</u>

- Virtual Machine IP address: 10.10.10.4
- Subnet mask: 255.255.0.0
- Router IP address: 10.10.10.1

#### <u>vMCIM</u>

- Virtual Machine IP address: 10.10.10.9
- Subnet mask: 255.255.255.0
- Router IP address: 10.10.10.1

#### <u>vVOIMT</u>

- Virtual Machine IP address: 10.10.10.5
- Subnet mask: 255.255.255.0
- Router IP address: 10.10.10.1

#### 3.8.5.2 Changing IP address

Input 'nmtui' and press enter key. When following figure is displayed, configure the network settings of eth0.

|                                                                                                    | Frofile name eth0                                                                                                    |                             |
|----------------------------------------------------------------------------------------------------|----------------------------------------------------------------------------------------------------|-----------------------------|
|                                                                                                    | = ETHERNET                                                                                                    | <show></show>               |
| NetworkManager TUI<br>Please select an option<br>Edit a connection<br>Activate a connection<br>Set system hostname | <pre>IPv4 CONFIGURATION <manual> Addresses 192.168.123.207/24 <add> Gateway 192.168.123.254 DN5 servers 150.236.207.21 <add> Search domains <add> Routing (No custom routes) <edit> [] Never use this network for default route [] Ignore automatically obtained routes [] Require IPv4 addressing for this connection</edit></add></add></add></manual></pre> | <hide></hide>               |
| Quit<br><ok></ok>                                                                                                  | <pre>= IPv6 CONFIGURATION <ignore> [X] Automatically connect [X] Available to all users</ignore></pre>                                                                                                    | <show></show>               |
|                                                                                                    |                                                                                                    | <cancel> <ok></ok></cancel> |

#### Note:

You can set system hostname, but it is optional.

vMCIM use other method. Refer to6.1.4vMCIM Installation.

#### 3.8.5.3 Changing root password

Input 'passwd' and press enter key. Then you can change the root password.Remember the new root password. Otherwise you cannot access virtual machines to change IP address.

#### 3.8.5.4 Restarting the Virtual Machine

After changes, input 'restart' and press enter key.

### **3.9 Reference Documents**

Refer to theVMware related documents in the below URL

https://www.vmware.com/support/pubs/vsphere-esxi-vcenter-server-6-pubs.html

- vSphere Installation and Setup Guide
- vSphere Software Download

Refer to the vUCP related documents in the GPS website

https://partner.ericssonlg-enterprise.com

- vUCP Manuals
- Software Download (OVF)
- Upgrade Software Download (ROM)
- License Portal Link

# 4 Amazon Web Services Virtual Machines

From Unified version 3.5, vUCP is supported as AWS virtual machines, referred to as 'instances'. Each AWS instance is created using below resources;

#### Region and Availability Zone

Each region is completely independent. Each Availability Zone is isolated, but the Availability Zones in a region are connected through low-latency links. This achieves the greatest possible fault tolerance and stability.

#### Machine Instance

This is serviced as Amazon Elastic Compute Cloud (Amazon EC2). AWS EC2 provides scalable computing capacity in the Amazon Web Services (AWS) cloud. You can use Amazon EC2 to launch as many or as few virtual servers as you need, configure security and networking, and manage storage. AWS provide some types of machine instances (https://aws.amazon.com/ec2/instance-types). The type should be selected according to therequirements of vUCP.

#### Amazon Machine Image (AMI)

AWS supports Amazon Machine Image(AMI). AMI provides the information required to launch an instance, which is a virtual server in the cloud. To create instances for the service of vUCP system, you have to selectone of provided public AMIs such as vUCP, vVOIM/vVOIMT, vMCIM, and vUVM.

#### Disk Storage

Amazon EC2 provides you with flexible, cost effective, and easy-to-use data storage options for your instances. EC2 instance for vUCP systems will use EBS (Elastic Block Storage), and the storage is already defined and associated with the virtual machine. You can select the type of EBS volume during creating a EC2 instance. Refer to the Amazon EBS volume types in the below URL;https://aws.amazon.com/ebs/details/?nc1=h\_ls

#### Security Groups

This acts as a virtual firewall for your instance to control inbound and outbound traffic. When you launch an instance in a VPC, you can assign up to five security groups to the instance. For each security group, you add rules that control the inbound traffic to instances, and a separate set of rules that control the outbound traffic.

#### Elastic IPs

An Elastic IP address is a static IPv4 address designed for dynamic cloud computing. An Elastic IP address is associated with your AWS account. An Elastic IP address is a public IPv4 address, which is reachable from the internet.

#### Virtual Private Cloud (VPC)

Amazon Virtual Private Cloud (Amazon VPC) enables you to launch AWS resources into a virtual network that you've defined. This virtual network closely resembles a traditional network that you'd operate in your own data center, with the benefits of using the scalable infrastructure of AWS. This documentation does not cover the configuration of the customer's VPC.

The process of combining the elements above is referred to as 'launching an instance'. At each process, you should define details of the components according to the AWS menus.

This section outlines the steps required to install vUCP systems. Before that, you have to select AWS region.

#### **Installer and Maintainer Requirements**

In addition to iPECS training, the installer must also have certified training on the specific virtual platform type or be supported by someone who has that certification. The same requirement applies to the system maintainer.

### 4.1 **Profile of Virtual Machine**

The Instance of vUCP, vUVM, vMCIM and vVOIM/vVOIMThas the following default value.

#### <u>vUCP</u>

- Instance type: t2.micro
- HDD: 8G Bytes (Application) + 1G Bytes (DB data)
- Network: 1 Ethernet, DHCP

#### <u>vUVM</u>

- Instance type: t2.micro
- HDD: 8G Bytes (Application) + 16G Bytes (Voice data)
- Network: 1 Ethernet, DHCP

#### vVOIM, vMCIM, vVOIMT

- Instance type: t2.micro
- HDD: 8G Bytes (Application)
- Network: 1 Ethernet, DHCP

### 4.2 Creating VPC

The following is a possible VPC configuration for vUCP system. You can create a VPC for your own purpose. This documentation does not cover the configuration of the customer's VPC because the configuration of VPC varies according to the customer's needs.

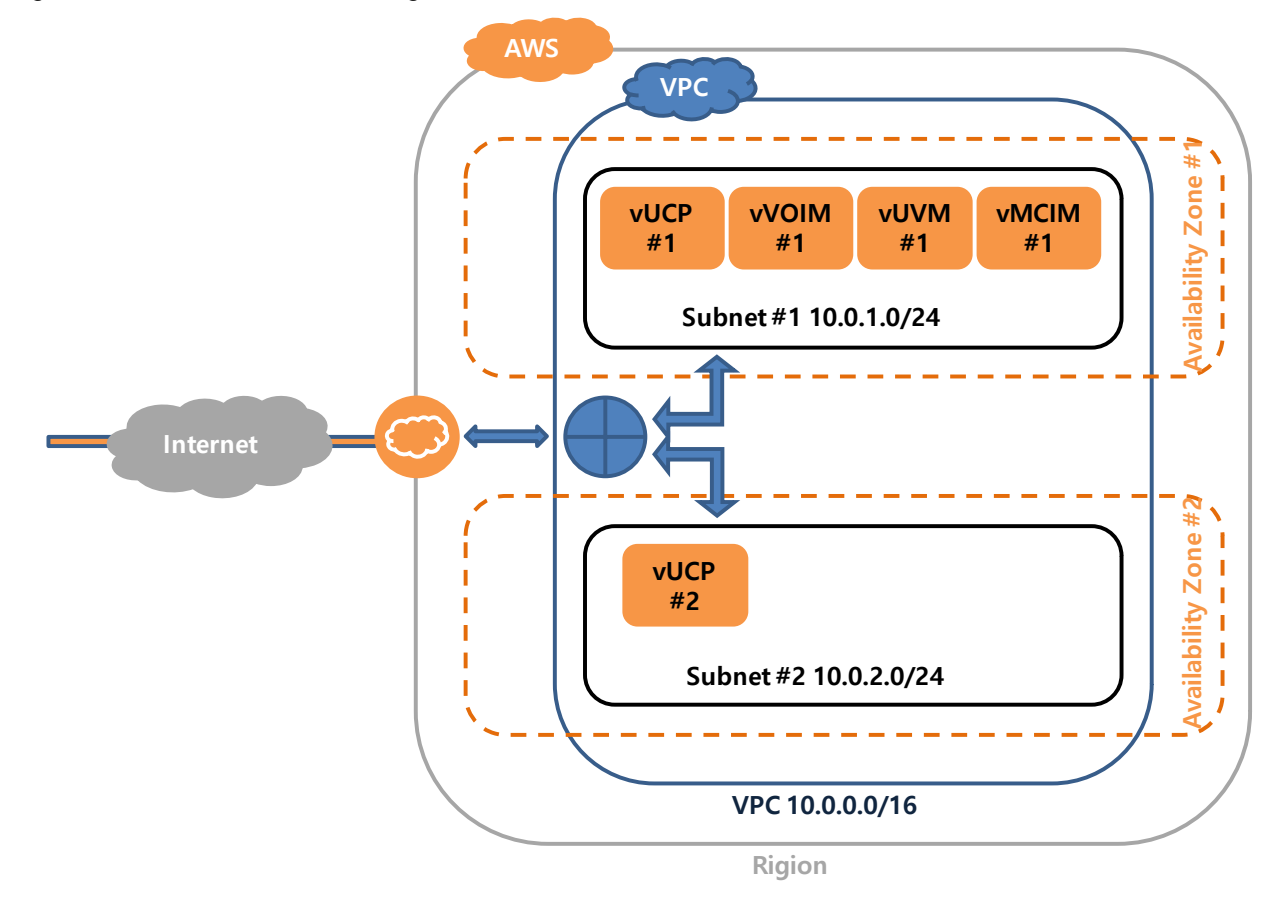

#### 4.2.1 Create VPC

• VPC > Your VPCs > Create VPC > Input "Name tag" and "IPv4 CIDR block" > Click "Yes, Create" Input 'Name tag' and 'Ipv4 CIDR block'.

| Create VPC                                                                                                    | ×                                                                                                    |
|----------------------------------------------------------------------------------------------------|----------------------------------------------------------------------------------------------------|
| A VPC is an isolated portion<br>instances. You must specify<br>Classless Inter-Domain Rou<br>CIDR block larger than /16.<br>VPC. | of the AWS cloud populated by AWS objects, such as Amazon EC2<br>an IPv4 address range for your VPC. Specify the IPv4 address range as a<br>ting (CIDR) block; for example, 10.0.0.0/16. You cannot specify an IPv4<br>You can optionally associate an Amazon-provided IPv6 CIDR block with the |
| Name tag                                                                                                    | vUCP_test                                                                                                    |
| IPv4 CIDR block*                                                                                                    | 10.0.0.0/16                                                                                                    |
| IPv6 CIDR block*                                                                                                    | No IPv6 CIDR Block     Amazon provided IPv6 CIDR block                                                                                                    |
| Tenancy                                                                                                    | Default • 6                                                                                                    |
|                                                                                                    | Cancel Yes, Create                                                                                                    |

#### 4.2.2 Create Subnet

• VPC > Subnets > Create Subnet

Input 'Name tag' and select 'VPC' (4.2.1 Create VPC).

Select 'Availability Zone' and input 'Ipv4 CIDR Block'. Then click 'Create'.

Repeat at each Availability Zone.

| Subnet #1                                                                             |                                                              |                                      |               |                                           | Subnet #2                                                                            |                                                            |                                         |              |                                              |
|---------------------------------------------------------------------------------------|--------------------------------------------------------------|--------------------------------------|---------------|-------------------------------------------|--------------------------------------------------------------------------------------|------------------------------------------------------------|-----------------------------------------|--------------|----------------------------------------------|
| Create subnet                                                                         |                                                              |                                      |               |                                           | Create subnet                                                                        |                                                            |                                         |              |                                              |
| Specify your subnet's IP address block in<br>be the same size as your VPC. An IPv6 CI | CIDR format; for example, 10.<br>DR block must be a /64 CIDR | 0.0.0/24. IPv4 block sizes<br>block. | must be betwe | en a /16 netmask and /28 netmask, and can | Specify your subnet's IP address block in<br>be the same size as your VPC. An IPv6 C | CIDR format; for example, 1<br>IDR block must be a /64 CII | 10.0.0.0/24. IPv4 block siz<br>DR block | es must be b | etween a /16 netmask and /28 netmask, and ca |
| Name tag                                                                              | vUCP_subnet1                                                 |                                      | 0             |                                           | Name tag                                                                             | vUCP_subnet2                                               |                                         | 0            |                                              |
| VPC*                                                                                  | vpc-0139de306607f0e2e                                        |                                      | 0             |                                           | VPC*                                                                                 | vpc-0139de306607f0e2e                                      |                                         | - 0          |                                              |
| VPC CIDRs                                                                             | CIDR                                                         | Status                               |               | Status Reason                             | VPC CIDRs                                                                            | CIDR                                                       | Status                                  |              | Status Reason                                |
|                                                                                       | 10.0.0.0/16                                                  | associated                           |               |                                           |                                                                                      | 10.0.0.0/16                                                | associated                              |              |                                              |
| Availability Zone                                                                     | ap-southeast-2a                                              |                                      | 0             |                                           | Availability Zone                                                                    | ap-southeast-2b                                            |                                         | • 0          |                                              |
| IPv4 CIDR block*                                                                      | 10.0.1.0/24                                                  |                                      | 0             |                                           | IPv4 CIDR block*                                                                     | 10.0.2.0/24                                                |                                         | 0            |                                              |
| * Required                                                                            |                                                              |                                      |               | Cancel Create                             | * Required                                                                           |                                                            |                                         |              | Cancel Create                                |

#### 4.2.3 Create Internet Gateway

• VPC > Internet Gateways > Create Internet Gateway > Select 'created igw' > Attach to VPC Input 'Name tag' and click 'Create'

| Create internet gateway                                                                                                    |                           |
|----------------------------------------------------------------------------------------------------|---------------------------|
| An internet gateway is a virtual router that connects a VPC to the internet. To create a new internet gateway specify the nar | me for the gateway below. |
| Name tag VUCP_igw                                                                                                    |                           |
| * Required                                                                                                    | Cancel Create             |

#### Select 'VPC' (4.2.1 Create VPC) and click 'Attach'

| С                                                                                                 |                                                                                                    |                                                                                                    |                                                                                                    |
|---------------------------------------------------------------------------------------------------|----------------------------------------------------------------------------------------------------|----------------------------------------------------------------------------------------------------|----------------------------------------------------------------------------------------------------|
| iy to a VPC to enable communication with the internet. Specify the VPC you would like to attach b | elow.                                                                                                    |                                                                                                    |                                                                                                    |
| vpc-0139de306607f0e2e                                                                             | 0                                                                                                    |                                                                                                    |                                                                                                    |
| Interface command                                                                                 |                                                                                                    |                                                                                                    |                                                                                                    |
|                                                                                                   |                                                                                                    |                                                                                                    |                                                                                                    |
|                                                                                                   | C y to a VPC to enable communication with the internet. Specify the VPC you would like to attach b vpc-0139de306607f0e2e  Interface command | C y to a VPC to enable communication with the internet. Specify the VPC you would like to attach below. vpc-0139de306607f0e2e  Interface command | C y to a VPC to enable communication with the internet. Specify the VPC you would like to attach below. vpc-0139de306607f0e2e  Interface command |

#### 4.2.4 Create Route Table

 VPC > Route Tables > Create Route Tables > Select 'mydemovpc-internet-rt' > Routes > Subnet Associations

Input 'Name tag' and select 'VPC' (4.2.1 Create VPC).

| Create Route Table ×                                                                                                    |  |
|----------------------------------------------------------------------------------------------------|--|
| A route table specifies how packets are forwarded between the subnets within your VPC, the Internet,<br>and your VPN connection. |  |
| Name tag       vUCP-internet-rt         VPC       vpc-0139de306607f0e2e   vUCP_test                                              |  |
| Cancel Yes, Create                                                                                                    |  |

Click 'Routes' and Input 'Destination' and 'Target' (0 Create Internet Gateway).

| Summary     | outes | Subnet Associations | Ro | ute Propa | gation |      | Tags  |
|-------------|-------|---------------------|----|-----------|--------|------|-------|
| Cancel Save | View  | All rules           |    |           |        |      |       |
|             | view: | All rules           |    |           |        |      |       |
| Destination |       | Target              |    | Status    | Propag | ated | Remov |
| 0.0.0/16    |       | local               |    | Active    | No     |      |       |
| 0 0 0/0     |       | 1                   |    |           | No     |      | 8     |

Click 'Subnet Associations' and associate all subnets.

| Summa     | ry       | Routes     | Subnet Associ         | ations   | R   | oute Propagati | ion   | Tags           |
|-----------|----------|------------|-----------------------|----------|-----|----------------|-------|----------------|
| Cancel    | Save     |            |                       |          |     |                |       |                |
| Associate | Subnet   |            |                       | IPv4 C   | IDR | IPv6 CIDR      | Curre | ent Route Tabl |
|           | subnet-0 | 0b05a26bff | 42aea9   vUCP_subnet1 | 10.0.1.0 | /24 | -              | Main  |                |
| 2         | subnet-0 | c9372a4257 | 7575483 LVUCP_subnet2 | 10.0.2.0 | 124 | . ]            | Main  |                |

#### 4.2.5 Create Security Groups

• VPC > Security Groups > Create Security Group > Select 'vUCP-base-sg' > Inbound Rules > Edit Input 'Name tag', 'Group name', and 'Description'.

Select VPC(4.2.1 Create VPC).

| Create Security G                            | roup                                                                                  | ×                 |
|----------------------------------------------|---------------------------------------------------------------------------------------|-------------------|
| Name tag<br>Group name<br>Description<br>VPC | VUCP-base-sg<br>VUCP-base-sg<br>VUCP-base-sg<br>vpc-0139de306607f0e2e   vUCP_test v ① | 0<br>0<br>0       |
|                                              | Ca                                                                                    | ancel Yes, Create |

Click 'Inbound Rules' and add your rules.

Above 'Inbound Rules' is created to let the test easy. Therefore, you have to add the rules for your purpose.

Before launching any instances, you should create security groups. When launching a new instance, you can select security group that it should be use.

- ✓ When launching a new instance, you should a highly restricted security group which allows minimum access. For example, one that allows access from your IP address and using HTTPS (port 443) and SSH (port 22) access.
- Once the instance is ignited and an initial configuration is completed, you can change the security group of that instance.

Refer to the Security Groups in the below URL;

https://docs.aws.amazon.com/vpc/latest/userguide/VPC SecurityGroups.html

### 4.3 Launching a New Instance

#### 4.3.1 Create Key pair

Before launching a new instance, you had better created the key pair which will be used to access to the instance. Of course, it might be created during the launching a new instance.

• EC2 > Key Pairs > Create Key Pair > Input "Key pair name" and click "Create" > Save the key file to the local disk.

| Create K                               | Key Pair        |                      |         |             | ×        |          |
|----------------------------------------|-----------------|----------------------|---------|-------------|----------|----------|
| Key                                    | pair name:      | vUCP-KeyPair         |         |             |          |          |
|                                        |                 |                      | Cancel  | Create      | •        |          |
| Save As                                |                 |                      |         |             |          | ×        |
| ← → • ↑ 📙                              | › This PC → 새   | 볼륨 (D:) > Unified3.5 | √ Ö     | Search Unif | ied3.5   | <i>م</i> |
| Organize 👻 Ne                          | w folder        |                      |         |             |          | . ()     |
| Music                                  | ^ Name          | ^                    | Date m  | odified     | Туре     | s        |
| Pictures     Videos     Local Disk (C) | _ vuc           | P-KeyPair.pem        | 9/28/20 | 018 6:47 PM | PEM File |          |
| 새 볼륨 (D:)                              | ,               |                      |         |             |          |          |
| (F-) 그 카토미2 🏷                          | ~ <             |                      |         |             |          | 2        |
| File name:                             | vUCP-KeyPair    |                      |         |             |          | ~        |
| Save as type:                          | PEM File (.pem) |                      |         |             |          | ~        |
| ∧ Hide Folders                         |                 |                      |         | Save        | Ca       | ncel     |

The keyfile should be kept secure because it is used to access your virtual machine. Whenit is leaked, all your virtual machines would be at risk. And if you lose it, you will not able to access your virtual machines by SSH.

#### 4.3.2 Prerequisite

If you want to use AMI images of iPECS system outside of 'Asia Pacific (Seoul)' region, you should copy AMI images to your region. Using the AMI Copy function, it is only possible to copy those AMI images that belong to your account. It is not possible to copy AMI images belonging to others.Refer to below link.

https://docs.aws.amazon.com/AWSEC2/latest/UserGuide/CopyingAMIs.html

To get around this, you can:

- Launch an instance in 'Asia Pacific (Seoul)' region with the wanted AMI. Note that you had better just launch and stop it before allocating an EIP, because an initial setup or registration is useless. Refer to 4.3.3Launching a New Instance.
- 2) Create a new AMI from your instance. Refer to 4.5Creating an AMI image.
- 3) Copy that AMI to your desired new region. Refer to 4.6Copying an AMI image.
- 4) Launch an instance in your target region with your copied AMI. Refer to 4.3.3Launching a New Instance.
- 5) If you don't use the instance in any region, delete the original instance, snapshot, and AMI image not to pay an additional charge. Refer to 4.7Deleting unused resources.

The following is a general example for launching a new virtual instance. The exact process may vary because the customer's requirements are different for VPC and external networks.

#### 4.3.3 Launching a New Instance

To launch a new AWS virtual machine:

- 1) Sign into your AWS account. Click **Services** and select **EC2**.
- Select the region, for example Asia Pacific (Seoul). It is recommended that the selected region is closer to the serviced area.

| aws s         | iervices | 🗸 Resource Groups 🤟 EC2 😩 VPC 😫 S3 🛠                                                 |               | ۵                   | ▼ Seoul ▼ Support ▼    |
|---------------|----------|--------------------------------------------------------------------------------------|---------------|---------------------|------------------------|
| EC2 Dashboard | A        | Resources                                                                            | C             | ч                   | Account Attributes C - |
| Events        | 4        | You are using the following Amazon EC2 resources in the Asia Pacific (Seoul) region: |               | Supported Platforms |                        |
| Reports       |          | 0 Running Instances                                                                  | 0 Elastic IPs |                     | VPC                    |

- 3) Click Launch Instance. Select Community AMIs and enter iPECS as the search sting. Note that, outside of Asia Pacific (Seoul), you should prepare your own AMI images referring to 4.3.2 Prerequisite. If you already copy the AMI images to yourdesired AWS region, the AMI image would be displayed in My AMIs.
- 4) Click Select where the required AMI is located. The name will show a system name and a version.
   For example, iPECS-vUCP-R3.5.5 is the AMI for vUCP Release 3.5.5. You also find other systems like vVOIM/vVOIMT, vUVM, and vMCIM.

| Step 1: Choose an A                                                      | mazon N                             | fachine Image (AMI)                                                                                                    | Cancel and Exi                              | it.     |
|--------------------------------------------------------------------------|-------------------------------------|----------------------------------------------------------------------------------------------------|---------------------------------------------|---------|
| An AMI is a template that contains t<br>user community, or the AWS Marke | the software co<br>tplace; or you o | infpuration (operating system, application server, and applications) required to launch your in<br>an select one of your own AMIs. | zance. You can select an AMI provided by AW | IS, our |
| Q. IPECS                                                                 |                                     |                                                                                                    |                                             | ×       |
| Quick Start (0)                                                          |                                     |                                                                                                    | IC C 1 to 3 of 3 AMIs                       | > >l    |
| My AMIs (4)                                                              | ٨                                   | iPECS-vVOIM-A.0Co-20181001 - ami-039d888a1c2c6dc06                                                                                 | Select                                      |         |
| AWS Marketplace (56)                                                     |                                     | PECS-WOM-A.0Co-20181001                                                                                                    | 64-bit                                      |         |
| Community AMIs (0)                                                       |                                     | Root device type, etc. Voluatization type, inven                                                                                   |                                             | -       |
| Operating system     Architecture                                        | ۵                                   | IPECS-vUVM-1.08a-20181001 - ami-08db272cece9c1f2b<br>IPECS-vUVM-1.08a-20181001<br>Root device type etcs - VMustcation type true    | Select<br>64-bit                            |         |
| 0 32-bit<br>0 64-bit                                                     | ۵                                   | IPECS-vUCP-T3.6.5-20181001 - ami-0c9cctf2635e18227<br>PECS-vUCP-T3.6.5-20181001<br>Bed instant law, day, Understant law, hum       | Select<br>64-01                             |         |
| Root device type     EBS     Instance store                              | The                                 | ollowing results for "iPECS" were found in other catalogs.                                                                         |                                             |         |

Case 1: Search results in Community AMIs in Seoul region.

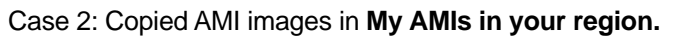

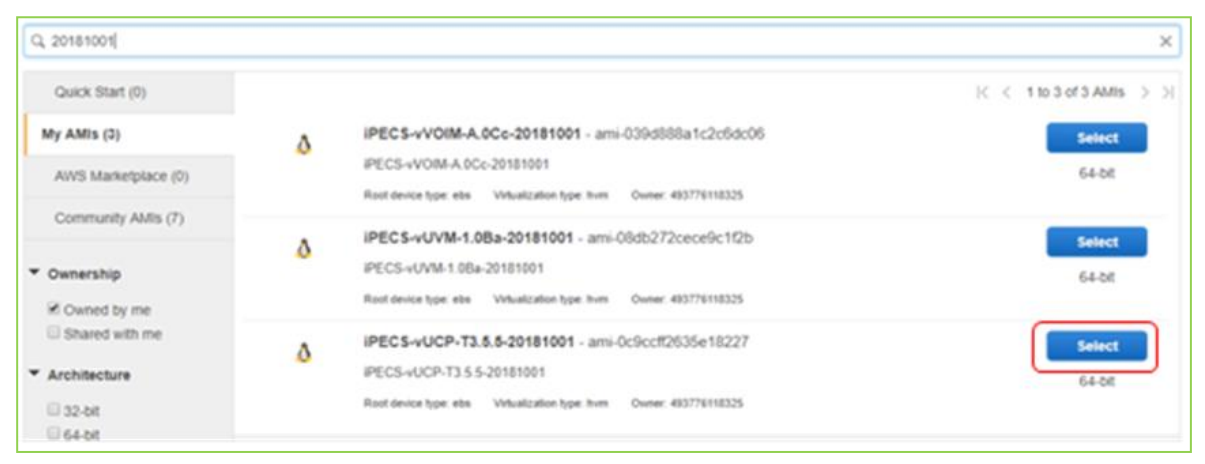

# 5) Select a machine instance that matches the 4.1Profile of Virtual Machine and click "Next". The

| "t2.micro" is used for iPECS system. |
|--------------------------------------|
|--------------------------------------|

| Step 2<br>Amazon EG<br>nemory, st<br>your compo | Choose an In<br>C2 provides a wide select<br>orage, and networking ca<br>using needs. | stance Type<br>on of instance type<br>pacity, and give you | B<br>s optimized to fit dif<br>i the flexibility to ch | ferent use cases. Inst<br>cose the appropriate | tances are virtual servers that<br>mix of resources for your appl | can run applications. They<br>cations. Learn more abor | r have varying combinations<br>it instance types and how th | of CPU,<br>ey can mee |
|-------------------------------------------------|---------------------------------------------------------------------------------------|------------------------------------------------------------|--------------------------------------------------------|------------------------------------------------|-------------------------------------------------------------------|--------------------------------------------------------|-------------------------------------------------------------|-----------------------|
| litter by:                                      | All instance types                                                                    | Current ger                                                | neration + Sh                                          | owHide Columns                                 |                                                                   |                                                        |                                                             |                       |
| Currently                                       | y selected: t2.micro (Vari                                                            | able ECUS, 1 vCPU                                          | s, 2.5 GHz, Intel Xe                                   | ion Family, 1 GiB me                           | mory, EBS only)                                                   |                                                        |                                                             |                       |
|                                                 | Family                                                                                | Type -                                                     | vCPUs (j) -                                            | Memory (Gill) -                                | Instance Storage (GB)                                             | EBS-Optimized<br>Available ①                           | Network Performance                                         | IPv6<br>Support       |
|                                                 | General purpose                                                                       | 12.nano                                                    | 1                                                      | 0.5                                            | EBS only                                                          | 20                                                     | Low to Moderate                                             | Yes                   |
| •                                               | General purpose                                                                       | 12.micro<br>Free terrescore                                | 1                                                      | 1                                              | EBS only                                                          |                                                        | Low to Moderate                                             | Yes                   |
|                                                 | General purpose                                                                       | 12 small                                                   | 1                                                      | 2                                              | EBS only                                                          | 14                                                     | Low to Moderate                                             | Yes                   |
|                                                 | General purpose                                                                       | t2 medium                                                  | 2                                                      | 4                                              | EBS only                                                          |                                                        | Low to Moderate                                             | Yes                   |

#### 6) Click Next: Configure Instance Details.

| 1. Choose AMI                                | 2. Choose Instance Type                                                     | 3. Co                       | nfigure Instance                   | 4. Add Storage                            | 5. Add Tags                   | 6. Configu   | re Security Group | 7. Review       |                             |                   |
|----------------------------------------------|-----------------------------------------------------------------------------|-----------------------------|------------------------------------|-------------------------------------------|-------------------------------|--------------|-------------------|-----------------|-----------------------------|-------------------|
| Step 3: Configure the inst<br>management rol | onfigure Instan<br>stance to suit your require<br>e to the instance, and mo | ice De<br>ements. Y<br>ore. | e <b>tails</b><br>'ou can launch m | ultiple instances f                       | from the same A               | MI, request  | Spot instances to | o take advantag | e of the lower pricing, ass | ign an access     |
|                                              | Number of instances                                                         | (i)                         | 1                                  |                                           | Launch into Au                | to Scaling G | iroup 👔           |                 |                             |                   |
|                                              | Purchasing option                                                           | (j)                         | Request Spo                        | ot instances                              |                               |              |                   |                 |                             |                   |
|                                              | 1 Network                                                                   | ()                          | vpc-08451376                       | db3f3d7eb   vUCF                          | o-test                        | · C          | Create new V      | PC              |                             |                   |
|                                              | 2 Subnet                                                                    |                             | subnet-0c34f4                      | 112aad9e4e6   vU<br>es available          | JCP-subnet1   a               | p-noi 🔻      | Create new su     | ibnet           |                             |                   |
| 3                                            | Auto-assign Public IP                                                       | (j)                         | Use subnet set                     | tting (Disable)                           |                               | Ŧ            |                   |                 |                             |                   |
|                                              | Placement group                                                             | (j)                         | Add instance                       | e to placement gro                        | oup.                          |              |                   |                 |                             |                   |
|                                              | IAM role                                                                    | (j)                         | None                               |                                           |                               | ۰ C          | Create new IA     | M role          |                             |                   |
|                                              | Shutdown behavior                                                           | i                           | Stop                               |                                           |                               | Ŧ            |                   |                 |                             |                   |
| Enable                                       | termination protection                                                      | (i)                         | Protect again                      | nst accidental terr                       | mination                      |              |                   |                 |                             |                   |
|                                              | Monitoring                                                                  |                             | Enable Clou<br>Additional char     | dWatch detailed n<br>ges apply.           | nonitoring                    |              |                   |                 |                             |                   |
|                                              | Tenancy                                                                     | (j)                         | Shared - Run a<br>Additional chan  | a shared hardware<br>ges will apply for ( | e instance<br>dedicated tenan | ▼<br>CY.     |                   |                 |                             |                   |
|                                              | T2 Unlimited                                                                | (j)                         | Enable<br>Additional chan          | ges may apply                             |                               |              |                   |                 |                             |                   |
| <ul> <li>Network i</li> </ul>                | nterfaces 🕕                                                                 |                             |                                    |                                           |                               |              |                   |                 |                             |                   |
| Device Net                                   | work Interface                                                              | Subnet                      | Pr                                 | imary IP                                  | Seco                          | ondary IP ad | Idresses          |                 | IPv6 IPs                    | -                 |
|                                              |                                                                             |                             |                                    |                                           |                               |              | Cano              | el Previous     | Review and Launch           | Next: Add Storage |

Select the customer's VPC and the subnet.

Select '**Use subnet setting (Disable)**' as Auto-assign Public IP. Because vUCP systems use a persistent public IP address, you should use an Elastic IP address (EIP) instead. You can allocate your own EIP and associate it to your instance after launch.

### 7) Click Next: Add Storage.

#### vUCP: Don't change

| Volume Type (j) | Device (j) | Snapshot (j)               | Size (GiB) | Volume Type (j)             | IOPS ()    | Throughput<br>(MB/s) (j) | Delete on<br>Termination<br>(i) | Encrypted (j) |
|-----------------|------------|----------------------------|------------|-----------------------------|------------|--------------------------|---------------------------------|---------------|
| Root            | /dev/sda1  | snap-<br>0624bcee96200948f | 8          | General Purpose SSD (gp2)   | 100 / 3000 | N/A                      | \$                              | Not Encrypted |
| EBS T           | /dev/sdb • | snap-081d8406a54eb         | 1          | General Purpose SSD (gp2) • | 100 / 3000 | N/A                      | •                               | Not Encrypted |
| Add New Volume  |            |                            |            |                             |            |                          |                                 |               |

#### vVOIM/vVOIMT, vMCIM: Don't change

| Volume Type $(i)$ | Device (j) | Snapshot (j)           | Size (GiB) () | Volume Type ()            | IOPS (i)   | Throughput<br>(MB/s) (j | Delete on<br>Termination<br>(i) | Encrypted (j) |
|-------------------|------------|------------------------|---------------|---------------------------|------------|-------------------------|---------------------------------|---------------|
| Root              | /dev/sda1  | snap-0802b11e088d034f2 | 8             | General Purpose SSD (gp2) | 100 / 3000 | N/A                     | •                               | Not Encrypted |
| Add New Volume    |            |                        |               |                           |            |                         |                                 |               |

vUVM: Change the disk size of '/dev/sdb' for voice storage according to the recording time.

|           | 100 hours | 200 hours | 300 hours | 400 hours  | 500 hours  |
|-----------|-----------|-----------|-----------|------------|------------|
| Disk Size | 3 G Bytes | 6 G Bytes | 9 G Bytes | 12 G Bytes | 15 G Bytes |

| Volume Type (j) | Device (j) | Snapshot (j)           | Size (GiB) (j) | Volume Type (j)           | IOPS (i)   | Throughput<br>(MB/s) (j | Delete on<br>Termination<br>(i) | Encrypted (i) |
|-----------------|------------|------------------------|----------------|---------------------------|------------|-------------------------|---------------------------------|---------------|
| Root            | /dev/sda1  | snap-017d554b58b39d665 | 8              | General Purpose SSD (gp2) | 100 / 3000 | N/A                     |                                 | Not Encrypted |
| EBS •           | /dev/sdb * | snap-0958f3aa6025a     | 1              | General Purpose SSD (gp2) | 100 / 3000 | N/A                     | •                               | Not Encrypted |
| Add New Volume  |            |                        |                |                           |            |                         |                                 |               |

8) Click **Next: Add Tags.** Enter any tags that you want associated with this instance. Tags can be displayed and used in other EC2 menus to display, sort and group matching resources

| Key    | (127 characters maximum)            | Value (255 characters maximum)                                                                                  | Instances $(i)$ Volumes $(i)$ |  |  |  |  |  |
|--------|-------------------------------------|----------------------------------------------------------------------------------------------------|-------------------------------|--|--|--|--|--|
|        | This resource currently has no tags |                                                                                                    |                               |  |  |  |  |  |
|        | Ch<br>Make s                        | pose the Add tag button or click to add a Name tag.<br>ure your IAM policy includes permissions to create tags. |                               |  |  |  |  |  |
| Add Ta | g (Up to 50 tags maximum)           |                                                                                                    |                               |  |  |  |  |  |

9) Click **Next: Configure Security Group.** Select the system installer's security group that you previously created in **4.2Creating VPC**.

| Step 6: Configure Security Group<br>A security group is a set of firewall rules that control the traffi<br>web server and allow Internet traffic to reach your instance,<br>one below. Learn more about Amazon EC2 security groups | Step 6: Configure Security Group<br>A security group is a set of firewall rules that control the traffic for your instance. On this page, you can add rules to allow specific traffic to reach your instance. For example, if you want to set up a<br>web server and allow Internet traffic to reach your instance, add rules that allow unrestricted access to the HTTP and HTTPS ports. You can create a new security group or select from an existing<br>one below. Learn more about Amazon EC2 security groups. |                            |             |  |  |  |  |  |  |  |
|----------------------------------------------------------------------------------------------------|----------------------------------------------------------------------------------------------------|----------------------------|-------------|--|--|--|--|--|--|--|
| Assign a security group: OCreate a I                                                                                                    | new security group<br>existing security group                                                                                                    |                            |             |  |  |  |  |  |  |  |
| Security Group ID                                                                                                    | Name                                                                                                    | Description                | Actions     |  |  |  |  |  |  |  |
| 2 sg-0da447d321b657027                                                                                                    | default                                                                                                    | default VPC security group | Copy to new |  |  |  |  |  |  |  |

**Note:** Allows minimum hosts and protocols such as HTTPS (port 443). This is needed until the initial configuration is completed because the default passwords are applied in the new instances.

If you don't select a created group, a default security group would be created.

10) Click **Review and Launch**. Check all details. If so, click **Launch**.

| 1.0<br>Ste<br>Pleas | p 7: Review In<br>e review your instance la                                                                                                    | stance Type 3.<br>stance La<br>unch details. You | Configure Instanc<br>UNCh<br>I can go back to | e 4. Add Storage 5. J<br>edit changes for each sec | dd Tags6. Configure Security Group | 7. Review               | rocess.             |                       |  |  |  |  |
|---------------------|----------------------------------------------------------------------------------------------------|--------------------------------------------------|-----------------------------------------------|----------------------------------------------------|------------------------------------|-------------------------|---------------------|-----------------------|--|--|--|--|
|                     | Improve your instances' security. Your security group, launch-wizard-1, is open to the world.<br>You instances may be accessible from any IP address. We recommend that you update your security group rules to allow access from known IP addresses only.<br>You can also open additional ports in your security group to taclitate access to the application or service youre running, e.g., HTTP (80) for web servers. Edit security groups |                                                  |                                               |                                                    |                                    |                         |                     |                       |  |  |  |  |
| - A                 | AMI Details Edit AMI                                                                                                    |                                                  |                                               |                                                    |                                    |                         |                     |                       |  |  |  |  |
| ≁ li                | IPEC5-VUCP-T3.5.520181001 - ami-0x8cett2835e18227           FPC5-VUCP-T3.5.520181001           Rold Drives Type dia         Vetalation type hom           Instance Type         Edit instance type                                                                                                    |                                                  |                                               |                                                    |                                    |                         |                     |                       |  |  |  |  |
|                     | Instance Type                                                                                                    | ECUs                                             | VCPUs                                         | Memory (GiB)                                       | Instance Storage (GB)              | EBS-Optimized Available | Network Performance |                       |  |  |  |  |
|                     | t2.micro                                                                                                    | Variable                                         | 1                                             | 1                                                  | EBS only                           |                         | Low to Moderate     |                       |  |  |  |  |
| <b>▼</b> 8          | ecurity Groups                                                                                                    |                                                  |                                               |                                                    |                                    |                         |                     | Edit security groups  |  |  |  |  |
| 5                   | Security group name<br>Description                                                                                                    | launch-wia<br>launch-wia                         | card-1<br>card-1 created 2                    | 018-10-01T19:15:03.121+                            | 09:00                              |                         |                     |                       |  |  |  |  |
|                     | Туре 🕕                                                                                                    |                                                  | Protocol (i)                                  |                                                    | Port Range (i)                     | Source ()               | Description (i)     |                       |  |  |  |  |
|                     | SSH                                                                                                    |                                                  | TCP                                           |                                                    | 22                                 | 0.0.0.0/0               |                     |                       |  |  |  |  |
| ⊧ Ir                | nstance Details                                                                                                    |                                                  |                                               |                                                    |                                    |                         |                     | Edit instance details |  |  |  |  |
| ► S                 | torage                                                                                                    |                                                  |                                               |                                                    |                                    |                         |                     | Edit storage          |  |  |  |  |
|                     |                                                                                                    |                                                  |                                               |                                                    |                                    |                         | Cancel              | Previous Launci       |  |  |  |  |

#### Pop up: Select an existing key pair or create a new key pair.

- This key file provides a security certificate for secure SSH access to the virtual machine. You can use the key pair file which is created in 4.3.1Create Key pair.
- If you want to create a new key pair, click Download Key Pair and make sure that you stored it in a safe place.

| Select an existing key pair or create a new key pair                                                                                                    | ×   |
|----------------------------------------------------------------------------------------------------|-----|
| A key pair consists of a <b>public key</b> that AWS stores, and a <b>private key file</b> that you store. Together, the allow you to connect to your instance securely. For Windows AMIs, the private key file is required to obtain the password used to log into your instance. For Linux AMIs, the private key file allows you to securely SSH into your instance. | iey |
| Note: The selected key pair will be added to the set of keys authorized for this instance. Learn more about removing existing key pairs from a public AMI.                                                                                                    |     |
| Choose an existing key pair                                                                                                    |     |
| Select a key pair                                                                                                    |     |
| vUCP-dist-KeyPair                                                                                                    |     |
| I acknowledge that I have access to the selected private key file (vUCP-dist-KeyPair.pem), and that without this file, I won't be able to log into my instance.                                                                                                    |     |
| Cancel Launch Instances                                                                                                    | ]   |

#### 11) Click Launch Instances.

12) If all is successful, click **View Instances**, or select **Services > EC2 > Instances**. The new virtual machine should be displayed in the list of your instances.

| Q, I | Filter by tags and a | ttributes or search by key | word            |                     |                  |                | <b>0</b> K < | 1 to 8 of |
|------|----------------------|----------------------------|-----------------|---------------------|------------------|----------------|--------------|-----------|
|      | Name -               | Instance ID                | Instance Type 📼 | Availability Zone 👻 | Instance State 👻 | Status Checks  | - Alarm Sta  | atus P    |
|      | vUCP-example         | i-02b0b0793b7f91a17        | t2.micro        | ap-northeast-2a     | 🥚 pending        | 🛣 Initializing | None         | 7         |

- 13) The machine starts by performing initial formatting and partitioning of the storage. This takes approximately 5 to 10 minutes to complete.
- 14) Allocate **EIP.** 
  - Select Services > EC2 > Network & Security > Elastic IPs.
  - Click Allocate new address.
  - Click Allocate.
  - Click Close.
  - Mark the new created EIP, and then select Actions > Associate address.
  - Set instance and Private IP to the new created.
  - Click Associate.

|                                                       | Addresses > Associate address                                                                                                    |
|-------------------------------------------------------|----------------------------------------------------------------------------------------------------|
|                                                       | Associate address                                                                                                    |
|                                                       | Select the instance OR network interface to which you want to associate this Elastic IP address (54.180.11.232)                    |
|                                                       | Resource type     Instance       Instance       Network interface                                                                  |
|                                                       | 1 Instance ⊦02b0b0793b7f91a17 ▼ C                                                                                                  |
|                                                       | 2) Private IP 10.0.1.67                                                                                                    |
|                                                       | Reassociation Allow Elastic IP to be reassociated if already attached                                                              |
| Addresses > Allocate new address Allocate new address | Warning     If you associate an Elastic IP address with your instance, your current public IP address is     released. Learn more. |
| New address request succeeded                         |                                                                                                    |
| Elastic IP 54.180.11.232                              | AWS Command Line interface command                                                                                                 |
| Close                                                 | Cancel Associate                                                                                                    |

#### <u>Note</u>

 vUCP: Need EIP for external access. It should be used as the firewall IP address in PGM102.Therefore you should generate system serial number after setting the firewall IP.

| <b>.</b>                         | UCI MIAC AUGIESS         | 000023000100    |
|----------------------------------|--------------------------|-----------------|
| System IP Plan(102)              | UCP Subnet Mask          | 255,255,255,0   |
| Device IP Plan(103)              | Pouter IP Address        | 100 169 100 054 |
| CO Device Sequence Number(104)   | <br>Nouter II Address    | 132.100.123.234 |
| Flexible Station Number(105)     | System IP Range          | 10.10.207.10    |
| Flexible Numbering Plan(106~109) | System Subnet Mask       | 255.255.255.0   |
| 8 Digit Extension Table(238)     | Automatic IP Assign      | ON V            |
|                                  | Second System IP Address | 0.0.0.0         |
| Station Data                     | Second System Net Mask   | 255.255.0.0     |
| Board Based Data                 | Firewall IP Address      | 13.14.15.16     |
|                                  |                          |                 |

 vVOIM/vVOIMT: Need EIP for external access. it should be used as the firewall IP address and RTP Packet Relay Firewall IP Address in PGM132.

|                              |   |   | 1 | - | Notion in Auditoss                   |                | 11 / 1001033 |
|------------------------------|---|---|---|---|--------------------------------------|----------------|--------------|
| Board Based Data             | ~ |   | 2 |   | Device Codec Type                    | System Codec 🔻 |              |
| 11 222 VolD Attributes (120) |   |   | 3 |   | Firewall IP Address                  |                | IP Address   |
| H.323 VOIP Attributes(130)   |   |   | 4 |   | RTP Packet Relay Firewall IP Address |                | IP Address   |
| Board Base Attributes(132)   |   | - | 5 |   | RTP Security                         | ON V           |              |
|                              |   |   | 6 |   | T-NET Enable                         | OFF T          |              |

• vUVM: Need EIP for external access. It should be used as the firewall IP address in PGM132.

|                            |   |   |   | Notion In Address                    |                | 11 / 1001033 |
|----------------------------|---|---|---|--------------------------------------|----------------|--------------|
| Board Based Data           | ~ |   | 2 | Device Codec Type                    | System Codec 🔻 |              |
|                            |   |   | 3 | Firewall IP Address                  |                | IP Address   |
| T1/E1/PRI Attributes(131)  |   | ` | 4 | RTP Packet Relay Firewall IP Address |                | IP Address   |
| Board Base Attributes(132) |   |   | 5 | RTP Security                         | ON T           |              |
|                            |   |   | 6 | T-NET Enable                         | OFF T          |              |

- vMCIM: Not need EIP, but you can use it for your purpose.
- 15) Proceed with **4.4 Connecting to Virtual Machine** and 5. License and Serial Number. You can access to the vUCP systems through the assigned public IP address.

The private IP address is assigned automatically and is used within the custom VPC.

Therefore, in case of AWS, you don't need to configure the IP address of virtual machine, but the EIP address is treated as the system's firewall IP address because VPC is used.

### 4.4 Connecting to Virtual Machine

After power on, you can access to the virtual machine by SSH. Note that you should use the public IP address of EC2 instance and the default SSH port number is 22.

You should use your private key(refer to 4.3.1Create Key pair) which was get from AWS (PEM > PPK);

PuTTYgen and PuTTY are needed.

#### Private key creation

- 1) Start PuTTYgen.
- 2) Select [RSA (SSH-2)]
- 3) Load the saved PEM file by [Load]
- 4) Covert to the PPK file by [Save private key]

| Ver                                |                   |                  |                    |              |
|------------------------------------|-------------------|------------------|--------------------|--------------|
| Ney<br>Dublic loss for eaching int | 0                 | and have the     |                    |              |
| sshrsa                             | CODACADIVADA      | Decorportion Lan |                    | A            |
| E- Aprovident in Co                |                   |                  |                    | ×            |
| Key fingerprint:                   | ssh-rsa 2048 4    | .00.4.02.70.00.0 | .01/0.00/00.10     | .05.27       |
| Key comment:                       | imported-openssh+ | cey              |                    |              |
| Key passphrase:                    |                   |                  |                    |              |
| Confirm passphrase:                |                   |                  |                    |              |
| Actions                            |                   |                  |                    |              |
| Generate a public/priva            | te key pair       |                  | G                  | enerate      |
| Load an existing private           | key file          |                  | 2                  | <u>L</u> oad |
| Save the cenerated key             | ,                 | Save public      | c key <u>S</u> ave | private key  |
| Save the generated key             |                   |                  |                    |              |
| Parameters                         |                   |                  |                    |              |

#### PuTTY Session

- 1) Start PuTTY
- 2) Select [Category > Session] and input "centos@public IP"
- 3) Select [Category > Connection > SSH > Auth], lick [Browse] and select PPK file
- 4) Click [Open]

| Category:  Basic options for your PuTTY session  Logging  Ferminal  Keyboard Bell Centos@13.209.119.202 22 Connection type:                                                                                                    | Category: Options controlling SSH authentication                                                                                                    |          |
|----------------------------------------------------------------------------------------------------|----------------------------------------------------------------------------------------------------|----------|
| <ul> <li>O Ray O Telnet O Riogin ● SSH O Serial</li> <li>Appearance<br/>Behaviour</li> <li>Translation<br/>Selection</li> <li>Connection</li> <li>Colours</li> <li>Connection</li> <li>Default Settings</li> <li>SSH 12125 184.46</li> <li>Settings</li> <li>SSH 12125 184.46</li> <li>Saved Settings</li> <li>SSH 12125 184.46</li> <li>Saved Settings</li> <li>Saved Settings</li> <li>Connection</li> <li>Settings</li> <li>SSH 12125 184.46</li> <li>Saved Settings</li> <li>Settings</li> <li>Settings</li> <li>Settings</li> <li>Connection</li> <li>Default Settings</li> <li>Settings</li> <li>Settin</li></ul> | → Appearatice       Display pre-authentication banner (SSH-2 only)         → Echaviour       Display pre-authentication entirely (SSH-2 only)         → Selection       Oclours         → Colours       Attempt authentication methods         → Connection       → Attempt authentication using Pageant         → Data       → Attempt TIS or CryptoCard auth (SSH-2)         → Teinet       → Attempt "keyboard+nteractive" auth (SSH-2)         → Now       → Attempt "keyboard+nteractive" auth (SSH-2)         → Hoat keys       → Allow agent (forwarding         → Hoat keys       → Allow attempted changes of usemame in SSH-Private key file for authentication:         ○ Cipher       → TTY         → X11       → Turnels         → Bugs       → More bugs         → Serial       ✓ | 2<br>se5 |

Login user is "centos" and no password was needed, due to the authentication method.

Remember that you should add "sudo"before the shell command, because current user is "centos" and does not have 'root' permission. For example, "*sudo* systemctl stop watchdog".

#### 4.4.1 Changing Network Settings

You don't need to change the network settings of EC2 instance, if you use the VPC and EIP. The assigned values are not changed until the instance settings are not varied.

<u>Note</u>: if you use EIP for vUCP, the firewall IP address of vUCP would be the EIP. If you use other your own network such as NAT, you should set a correct value as the firewall IP of vUCP.

### 4.5 Creating an AMI image

After launching an instance, you can create your custom AMI image.

• EC2 > Instance > "Select the instance" > 'Actions > Instance State > Stop'> 'Actions >Image >Create Image'

|                                                                                                    | Create Imag                                                | е               |                         |                               |                 |                           |   |            |                         |                          |               | × |
|----------------------------------------------------------------------------------------------------|------------------------------------------------------------|-----------------|-------------------------|-------------------------------|-----------------|---------------------------|---|------------|-------------------------|--------------------------|---------------|---|
|                                                                                                    | Insta                                                      | nce ID          | 0                       | 0918b16f02ad5d0f9             |                 |                           |   |            |                         |                          |               |   |
|                                                                                                    | Image                                                      | name            | 1                       | /UCP-copy-AMI                 |                 |                           |   |            |                         |                          |               |   |
|                                                                                                    | Image desc                                                 | ription         |                         | /UCP-copy-AM                  |                 |                           |   |            |                         |                          |               |   |
| Stop Instances X                                                                                                    | No<br>Instance Volumes                                     | reboot          | t (j)                   |                               |                 |                           |   |            |                         |                          |               |   |
| Are you sure you want to stop these instances?                                                                      | Volume Type 🤅                                              |                 | Device (                | ) Snapshot (j)                | Size (GiB)      | Volume Type (j)           |   | IOPS (j)   | Throughput<br>(MB/s) () | Delete on<br>Termination | Encrypted     |   |
| i-0918b16f02ad5d0f9 (vUCP-dist)                                                                                     | Root                                                       |                 | /dev/sda1               | snap-<br>06c8c0216fa4a8319    | 8               | General Purpose SSD (gp2) | • | 100 / 3000 | N/A                     | 8                        | Not Encrypted |   |
|                                                                                                    | EBS                                                        | ۳               | /dev/sdb                | Search (case-insensit)        | 1               | General Purpose SSD (gp2) | ٠ | 100/3000   | N/A                     | 8                        | Not Encrypted | 8 |
| A Note that when your instances are stopped: *<br>Any data on the ephemeral storage of your instances will be lost. | Add New Volume<br>Total size of EBS V<br>When you create a | olumes<br>n EBS | i: 9 GIB<br>image, an E | BS snapshot will also be crea | aled for each o | f the above volumes.      |   |            |                         |                          |               |   |
| Cancel Yes, Stop                                                                                                    |                                                            |                 |                         |                               |                 |                           |   |            |                         | Cane                     | Create Image  | 8 |

You can find the created AMI image in "EC2 > IMAGES> AMIs".

| Owned by me 👻 🔍 Filter by tags and attributes or search by | y keyword             |                |              | 0            | $ \langle \langle 1 \text{ to 5 of 5} \rangle \rangle $ |
|------------------------------------------------------------|-----------------------|----------------|--------------|--------------|---------------------------------------------------------|
| Name - AMI Name                                            | ▲ AMI ID              | Source -       | Owner -      | Visibility - | Status                                                  |
| iPECS-vUCP-T3.5.5-20181001                                 | ami-0c9ccff2635e18227 | 493776118325/i | 493776118325 | Public       | available October 1, 2018                               |
| iPECS-vUVM-1.0Ba-20181001                                  | ami-08db272cece9c1f2b | 493776118325/i | 493776118325 | Public       | available October 1, 2018                               |
| iPECS-vVOIM-A.0Cc-20181001                                 | ami-039d888a1c2c6dc06 | 493776118325/i | 493776118325 | Public       | available October 1, 2018                               |
| iPECS_vUCP-Base_1511                                       | ami-03668f3e86bebdd68 | 493776118325/i | 493776118325 | Private      | available September 28, 2                               |
| vUCP-copy-AMI                                              | ami-0aeaf1b94c2fa2f4e | 493776118325/v | 493776118325 | Private      | available October 1, 2018                               |

### 4.6 Copying an AMI image

To use AMI images in other AWS region, you have to copy them to other AWS region.

 EC2 > IMAGES> AMIs > "Select the AMI image" > Actions > Copy AMI > "Select Destination region" > Click "Copy AMI" > Click "Done"

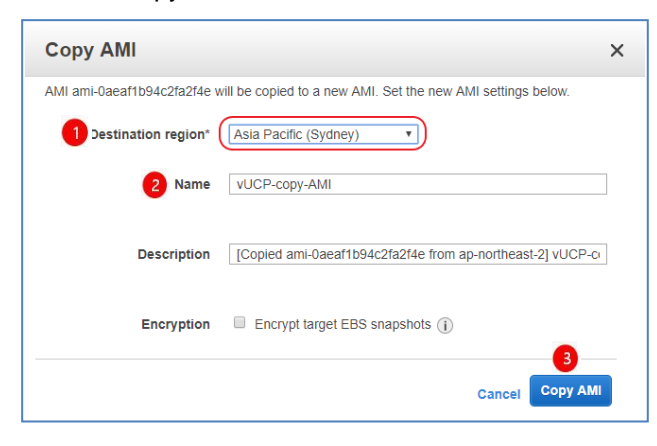

You can find the copied image in "EC2 > IMAGES> AMIs" in the destination region.

| -> Resource Groups -> 🌗 EC2 😩 VPC 🧌 S3 🔭                                                                     | ₽   | indiface@daum. | net 👻 🤇 | Sydney 👻   | Suppor        | i v |
|----------------------------------------------------------------------------------------------------|-----|----------------|---------|------------|---------------|-----|
| Launch Actions V                                                                                             |     |                |         |            | <b>∆</b> ∂    | ¢ 0 |
| Owned by me v Q, Filter by tags and attributes or search by keyword                                          |     |                | 0       | ) k < ·    | 1 to 2 of 2   | > > |
| Name - AMI Name - AMI ID - Source - Owner - Visibility - Status - Creation Date                              | ~ P | Platform -     | Root De | vice 1- Vi | irtualization | -   |
| VUCP-copy-AMI ami-019ee79095efba781 493776118325/v 493776118325 Private available October 1, 2018 at 4:39-48 | P 0 | )ther Linux    | ebs     | hv         | /m            |     |

### 4.7 Deleting unused resources

After copying AMI images to other AWS region, you had better remove the resources like AMI images, snapshots, instances, and volumes, which are not used anymore in 'Seoul' region. And after launching AMI images in other AWS region, you had better also remove the resources like AMI images, and snapshots. Otherwise you might have to pay an additional charge.

#### 4.7.1 Deregister AMI images

EC2 > Instance > "Select the instances" > Actions > Deregister > Click "Continue"

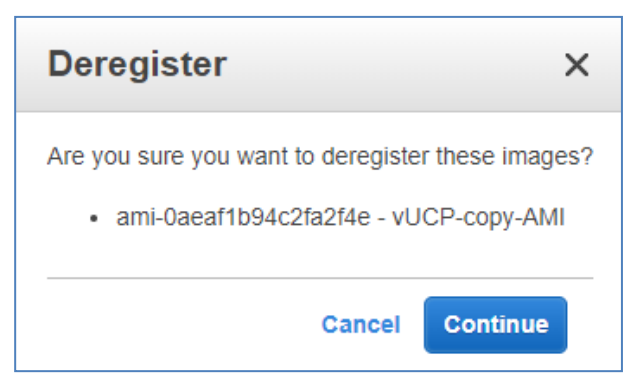

### 4.7.2 Deleting Snapshots

EC2 > Elastic block store > Snapshots > "Select Snapshots" > Actions > Delete > Click "Yes, Delete"

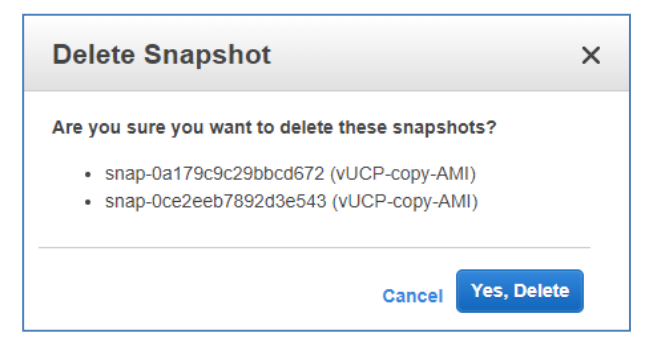

#### 4.7.3 Deleting Instances

 EC2 > Instance > "Select the instances" > Actions > Instance State >Terminate > Click "Yes, Terminate"

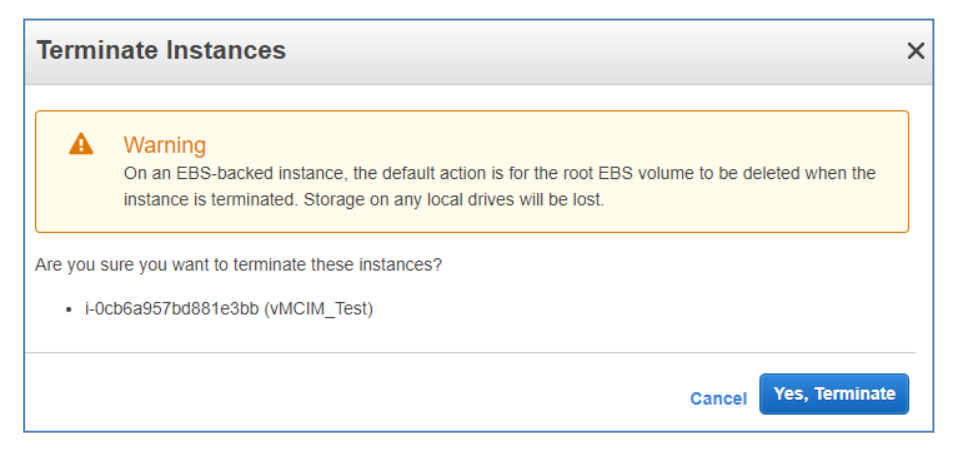

### 4.7.4 Deleting Volumes

After deleting instances, detached volumes might be left. You had better remove them to avoid an addition charge.

 EC2 > Elastic block store > Volumes > "Select Volumes" > Actions > Delete Volumes > Click "Yes, Delete"

|     | Name                                             | Volume ID 🔹                  | Size    | ✓ Volume Type ✓ | IOPS   | Snapshot -   | Created -          | Availability Zone 👻 | State -     | Alarm Status | Attachment Informatic |
|-----|--------------------------------------------------|------------------------------|---------|-----------------|--------|--------------|--------------------|---------------------|-------------|--------------|-----------------------|
|     |                                                  | vol-0dcf9f19                 | 8 GiB   | gp2             | 100    |              | October 1, 2018 at | ap-northeast-2a     | 🔵 available | None 🍃       | )                     |
|     |                                                  | vol-03f4ef85                 | 1 GiB   | gp2             | 100    |              | October 1, 2018 at | ap-northeast-2a     | 🔵 available | None 🍗       |                       |
|     | vUVM-dist                                        | vol-04f4ae8a                 | 1 GiB   | gp2             | 100    |              | October 1, 2018 at | ap-northeast-2a     | 🥚 in-use    | None 🍃       | i-0e63d301298c68a5    |
|     | vUVM-dist                                        | vol-0190280f                 | 8 GiB   | gp2             | 100    | snap-06c8c02 | October 1, 2018 at | ap-northeast-2a     | 🥚 in-use    | None 🍃       | i-0e63d301298c68a5    |
| De  | elete Vo                                         | lumes                        |         |                 | ×      |              |                    |                     |             |              |                       |
| Are | <ul> <li>vol-03f4e</li> <li>vol-0dcf9</li> </ul> | f85b0e415364<br>f1903fd8ad59 | e tnese | volumes?        |        |              |                    |                     |             |              |                       |
|     |                                                  |                              |         | Cancel Yes, D   | Delete |              |                    |                     |             |              |                       |

### 4.7.5 Deleting EIPs

If you don't need EIPs anymore after deleting instances, you had better remove them to avoid an addition charge.

• EC2 > Elastic IPs > "Select EIPs"> Actions > Release addresses > Click "Release"

| Release                     | Release addresses                                                                      |  |  |  |  |
|-----------------------------|----------------------------------------------------------------------------------------|--|--|--|--|
| Are you sure<br>Elastic IP: | you want to release these 1 IP addresses?<br>52.62.41.220 (eipalloc-06fa8432caa8e2141) |  |  |  |  |
|                             | Cancel Release                                                                         |  |  |  |  |

# 5 License and Serial Number

The vUCP requires licenses to enable vUCP system and to use various business applications and advanced features. In order to get the license, unique software serial numberneeds to be created after installing vUCP software on a virtual server and configuring mandatory parameter from the system Web-admin. Unique software serial number is built in the combination with virtual machine related factors and system related factors described in the following sub sections. This means that new installation on another virtual machine or any change of parametersimpact the system serial number and this causes system goes into the limited service mode, which allows only internal calls and emergency external calls. Therefore, it is strongly recommended that all these parameters are finalized before creating the software serial number from the Web-admin. Before the licenses order, you can create a unique Serial Number at any time. But after the order and upload of a license file, you should transfer the existing licenses by a license transition process, if you want to change the virtual machine or the system related factors.

### 5.1 Related Factors of vUCP Serial Number

### 5.1.1 Virtual Machine Related Factors

One of related factors is the information of virtual machine. If you redeploy the virtual machine, the Serial Number will be changed and the system will immediatelygo to 'Limited Service Mode'. If you use old licenses in new virtual machine, you should transfer the existing licenses to new virtual machine through our license portal. To move the virtual machine to another virtual server platform without requiring new licenses, use the vMotion.

### 5.1.2 System Related Factors

Other related factors are following system information:

- System IP address
- Router IP address
- Firewall IP address

If you change one or more among above IP addresses, the Serial Number will be changed and the system will immediatelygointo 'Limited Service Mode'. But if the information of IP addresses is restored to original value, the Serial Number will be also restored and you can use it normally. Of course, if you want to change the IP addresses, you should transfer the existing licenses.

Note: in AWS, EIP should be used as firewall IP.

#### 5.1.3 Grace period

When Serial Number is invalid, the system goes into 'Limited Service Mode'. At that time, you can restore the system related factors or select 'transfer' in 'License Upload' menu of web admin. If you click'transfer' button, the system will exit from 'Limited Service Mode' and the 30-day grace period will start. During that grace period, you can use the system normally, but should transferexisting licenses to new generated Serial Number in our License Portal. Otherwise it will go to 'Limited Service Mode' again, and remain in that state until uploading a new license file.

### 5.2 Serial Number Creation and License Transfer

Serial Number is used to activate the licenses in vUCP. Therefore, after deployment of vUCP virtual machine, you should create it in system web admin and upload a license file.

After uploading a license file, you should transfer the licenses in below cases. It is possible through system web admin and license portal.

- 1) The server which contains the vUCP virtual machine is replaced with new one.
- 2) The virtual machine was moved to another virtual machine without vMotion.
- 3) The IP address of vUCP system, router, or firewall is changed.

#### 5.2.1 Serial Number Creation

After installing the vUCP applications and configured all required parameters, you can create the Serial Number only in system web admin.**Note that, in AWS, EIP should be used as firewall IP.**You can download an official license file using this unique serial number.Uploadingthe license file on to the system enables the system run in a normal operation mode.

Don't change the related parameters after a new Serial Number is created by 'create' button. If you change them, the Serial Number will be invalid, and the system will go to limited service mode.

The creation is done in 'Maintenance > License Management > License Upload' of web admin. You can create a Serial Number by clicking 'Create' button.

| iPECS<br>vucp              | Administration Maintenance                                                                                                    |
|----------------------------|----------------------------------------------------------------------------------------------------|
| Q Maint / Attribute Search | < System Information License Upload X                                                                                                |
| S/W Upgrade                | Before uploading, check the system date. Some boards may be restarted after uploading license file.                                  |
| Database                   | Select a License File and Wait for Uploading to end!!                                                                                |
| Multi Language             | Serial No. : No_Serial                                                                                                    |
| SMDR                       | + Select File                                                                                                    |
| File System                |                                                                                                    |
| MOH Management             | You can choose one of below options;                                                                                                 |
| License Management ~       | Option 1 Generate New System Create                                                                                                  |
| < License Upload           | -If it is done, New Serial Number will be created and licenses will be initialzied. After that, don't change the related parameters. |
| Gateway License            |                                                                                                    |
| User Base License          |                                                                                                    |
| Temp License Activation    |                                                                                                    |

After that, confirm the below popup windows.

| Notification                                                                                                    |                                                      |
|----------------------------------------------------------------------------------------------------|------------------------------------------------------|
| Make sure that all related<br>pamameters are confirmed. New<br>Serial Number will be created and<br>licenses will be initialzied. After<br>that, don't change the related<br>parameters.<br>Are you sure? | Notification<br>New serial number was created<br>SN: |
| Yes No                                                                                                    | Confirm                                              |

After the creation of Serial Number, you can create a license file with that. If you upload the license file on to system, it will run in normal mode. Note that, before uploading the license file, the vUCP will remain in limited service mode.

#### 5.2.2 License Transition

If you want to change virtual machinesor the system related factors, you can transfer current existing licenses from the current Serial Number to new one. Make sure that the transfer process should be done after all related factors are confirmed.

The transfer of licenses should be done both in system web admin and in license portal.

Refer to following procedures;

- 1) In system web admin, click the 'transfer' button to create a new Serial Number. If you do that, the system can run normally for 30-day grace period.
- 2) In license portal, transfer licenses from old Serial Number to new one and create a new license file. Use the same menu of H/W replacement at the license portal.
- 3) Upload the new license file to system.

Remember that after the start of transfer process by clicking 'transfer' button, it should be done within 30daygrace period. Otherwise the system will go to the limited service mode and remain in that state until uploading a new license file.

After the completion of license transition, you cannot use old licenses anymore, and they are blocked in license portal. Note that all running vUCP's are monitored. Therefore, if you use the systems illegally, all systems with old and new serial number may be blocked, and it may result in legal sanctions.

#### System Web Admin

Firstly, transfer process starts in 'Maintenance > License Management > License Upload' of web admin. You canmakea new Serial Number by clicking 'Transfer' button. You can also see the current serial number is invalid.

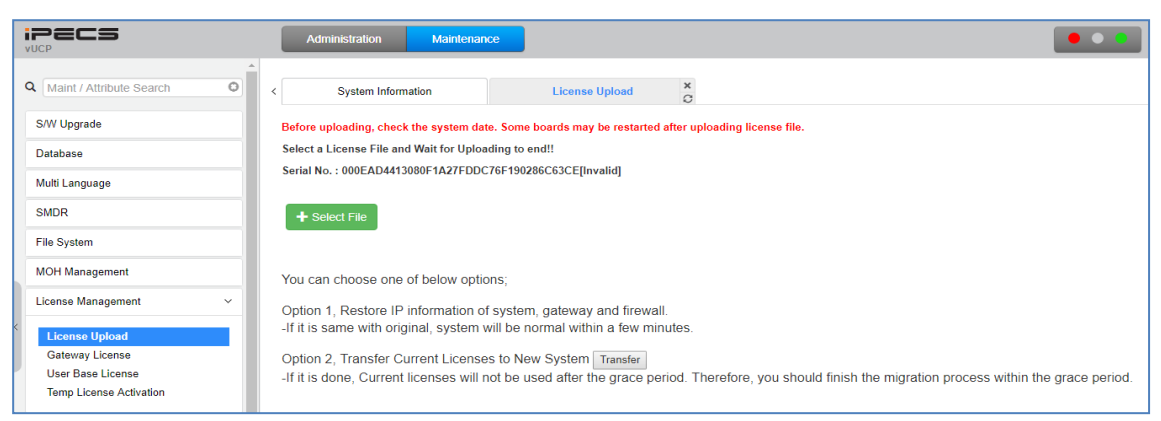

After that, confirm below popup windows.

| Notification                                                                                                    |                                                                                                    |
|----------------------------------------------------------------------------------------------------|----------------------------------------------------------------------------------------------------|
| Make sure that all related<br>pamameters are confirmed. Current<br>licenses will not be used after the<br>grace period. Therefore, you should<br>finish the migration process within | Notification                                                                                                    |
| the grace period.<br>Are you sure?                                                                                                    | New serial number was created<br>000EAD4413080F1A27FDDC76F190286C63CE<br>[NEW:<br>000EAD44130814011534A347903C875B147B] |
| Yes No                                                                                                    | Confirm                                                                                                    |

If you confirm the 'transfer' of licenses, the state will be changed to 'After Transfer', and the grace period will be started. You can use the system and licenses with old serial number for 30days. Within 30-day grace period, you should complete 'Transfer' process by uploading a new license as below. Otherwise the system will go to 'Limited service mode' again.

#### License Portal

To transfer license in license portal from old serial number to new created one, you canuse the same menu of H/W replacement at the license portal.

If you upload a new license file to system, you can use the system and licenses, which is transferred to new serial number.

#### 5.2.3 Trial License

If you want to try vUCP system before the official use, you can use 'vUCP trial license'. It provides all system features and application to maximum capacity for 90 days. It is applicable only before uploading an official license file. The followings shows the procedure to get the trial license.

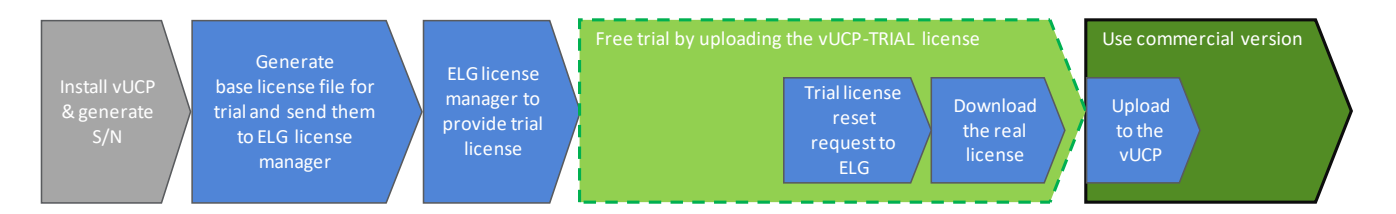

The system goes to the limited mode if no valid commecial license after trial expiration. You can find the status of trial license in the system licese overview of web admin. The system send an expiring notice with attendant alarm and email, once before 30 days and daily from 7 days before expiration.

#### Process to get the tiral license

- 1) Distributor orders vUCP-CS2400S(SWL), vUCP-MNTD-TRIAL, vUCP-SPLD
- 2) Distributor generates license with target system S/W serial number
- 3) Distributor orders vUCP-MNT1 in License Detail page with "Maintenance" button
- 4) Distributor downloads license file.
- 5) Distributor sends generated license file (\*.DAT) to : Minsoo Park <u>minsoo.park@ericsson.com</u> & Jinho Choi jinho.choi@ericsson.com
- 6) Updated license file with vUCP-TRIAL license (90-days) will be provided by email.

#### Migrate trial version to commercial version before expiration

- 1) Partners to send the trial license reset request (using "reset form" attached) to ELG license manager before expiration
- 2) ELG to reset the trial license.
- 3) Then, Partner can download the commercial licenses using the same serial number.
  - vUCP-CS2400S, vUCP-SPLD, vUCP-MNTD, vUCP-MNT1 + required systems licenses and application licenses in use (or to use).

### 5.3 vUCP Gateway licenses

There is no serial number for vUVM, vVOIM/vVOIMT, and vMCIM, and these are controlled by vUCP system. Therefore it is only necessary to download vVOIM/vVOIMT, vMCIM channel license or vUVM channel/storage licenses as required.

### 5.4 Differences from UCP

#### 5.4.1 CPU

- UCP100/600/2400: ARM based
- vUCP: Intel based

#### 5.4.2 Serial Number

- UCP100/600/2400: Already marked in factory.
- vUCP: Created by user after deployment.

#### 5.4.3 No USB Support

There is no USB in vUCP because virtual machine is deployed.

#### 5.4.4 VMware Tools(VMware only)

The VMware Tools are already installed in vUCP virtual machines. Therefore there is no need to install and update them.

#### 5.4.5 Network Interface

- UCP100: 1 Ethernet
- UCP600/2400: 2 Ethernets
- vUCP: 1 Ethernet

#### 5.4.6 Redundancy

The vUCP support only Geographical Redundancy.

#### 5.4.7 Configuration of system network

UCP100/600/2400: system IP address, subnet mask, and route IP address can be changed in web admin

The vUCP: They are not editable in web admin and the change of them is possible in ESXi console or SSH shells. Because there may be a trouble suchas duplicated IP addresses after the initialization of system.

#### 5.4.8 Manual DIP switches

In vUCP, there are no manual switches which are Master/Salve and mode selection. But those related actions are possible through web admin. Refer to 'Maintenance > Trace > Dip Switch Status'. If you need a redundancy function, you should set those in each vUCP.

#### 5.4.9 Maintenance

The vUCP is treated as LME systemunlike existing UCP systems. Therefore, following policies are adopted:

During 60 days after Install:

- Limited Service Mode until uploading a license file. Only system attendant can make external outgoing call even in 'Limited Service Mode'
- Minor/Major Upgrade is available
- Device Registration after temp license activation.

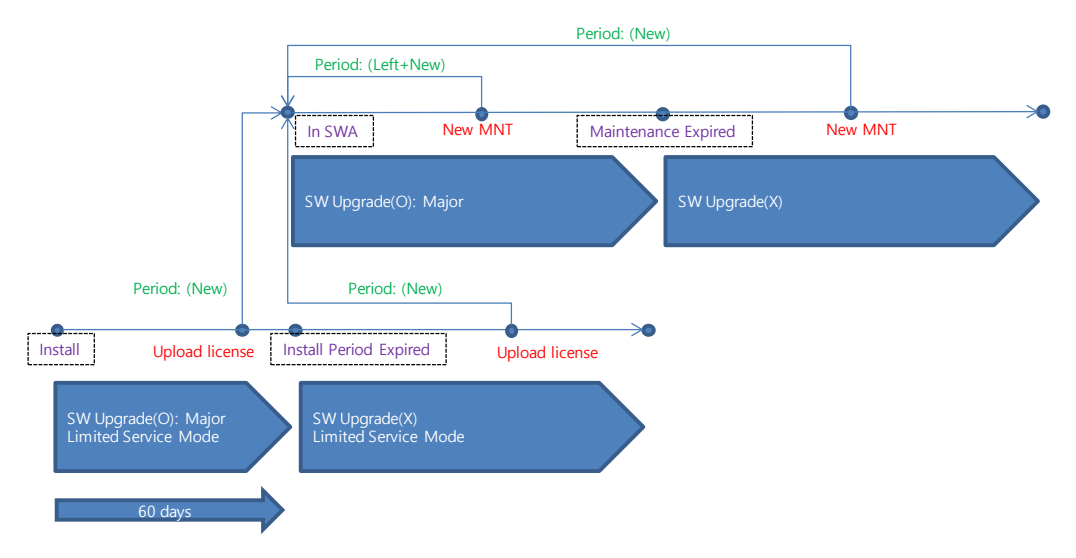

## 6 Server Configuration

### 6.1 Access to Web and Install Wizard

#### 6.1.1 vUCP

You can access the vUCP by web browser.

Default login values;

- User ID/Password: Admin/1234
- Method: HTTPS and port number 443

If the vUCP is in initial state due to the first creation or initialization, you should complete Install Wizard.

**Note:** The state of vUCP is 'Limited service mode' until uploading a new license file. In case of AWS, EIP should be set as firewall IP in PGM 102.

#### 6.1.2 vUVM

You can access the vUVM by web browser, and change the system configuration.

Default login values;

- User ID: No default user ID
- Password: No default password. You should change it in 'Security' page.
- Method: HTTP and port number 80.

You can find 'MAC address which is used for registration

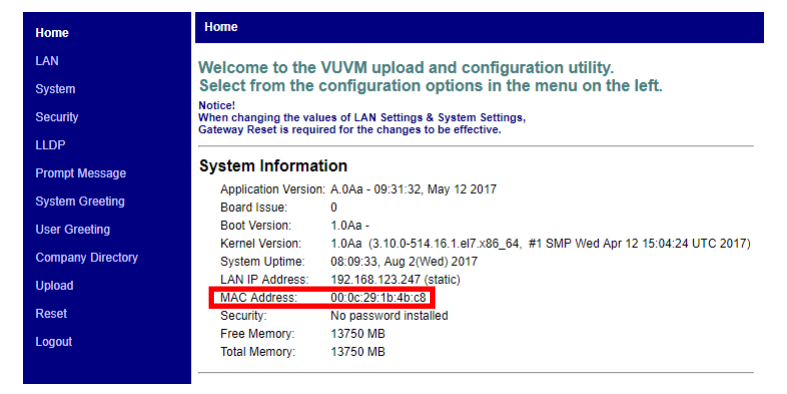

Also, you can modify the 'Server Settings' of System Configuration.

| Home      | System Settings DiffServ DSP |
|-----------|------------------------------|
| LAN       | System Configuration         |
| System    |                              |
| System II | MFIM Settings                |
|           | IP Address: 10.10.10.2       |
| Security  |                              |
| Upload    | Save System Settings         |

**Note:** vUVM should use "Local-Remote" instead of "Local" mode. In case of AWS, EIPshould be used as the firewall IP address in PGM132.

### 6.1.3 vVOIM/vVOIMT

You can access the vVOIM/vVOIMT by web browser, and change the system configuration.

Default login values;

- User ID: No default user ID
- Password: No default password. You should change it in 'Security' page.
- Method: HTTP and port number 80.

You can find 'MAC address which is used for registration

| Home      | Home                                                                                                    |
|-----------|----------------------------------------------------------------------------------------------------|
| LAN       | Welcome to the vVOIM upload and configuration utility.                                                                               |
| System    | Select from the configuration options in the menu on the left.                                                                       |
| System II | Notice!<br>When changing the values of LAN Settings & System Settings,<br>Gateway Reset is required for the changes to be effective. |
| Security  |                                                                                                    |
| Upload    | System Information                                                                                                    |
| Reset     | Kernel Package: 1.0Aa<br>Current Revision: A.0Ac - 07-04-2017                                                                        |
| LLDP      | System Uptime: wall clock was not set                                                                                                |
| Logout    | LAN IP Address: 192.168.123.181 (static)<br>Firewall IP Address: 0.0.0.0                                                             |
|           | MAC Address: 00:0c:29:3e:94:c6                                                                                                    |
|           | Security: No password installed                                                                                                    |

Also, you can modify the 'Server Settings' of System Configuration.

| Home           | System Settings Trace Fault Log |  |  |  |  |
|----------------|---------------------------------|--|--|--|--|
| LAN            | System Configuration            |  |  |  |  |
| System         |                                 |  |  |  |  |
| Security       | Server Settings                 |  |  |  |  |
| Security       | IP Address: 10.10.10.2          |  |  |  |  |
| LLDP           |                                 |  |  |  |  |
| Prompt Message | Save System Settings            |  |  |  |  |

#### Note;

vVOIM/vVOIMT should use "Local-Remote" instead of "Local" mode.

In case of AWS, EIPshould be used as the firewall IP address and RTP Packet Relay Firewall IP Address in PGM132.

#### 6.1.4 vMCIM

#### 6.1.4.1 Configure Network Settings

1) Check the datetime of host (UCP)

The datetime of vMCIM is set to sync with the vUCP and is used to get soft-DSP licenses.

=>NTP Server Service field in PGM195 should be set to "Enable". And the datetime of vUCP is also set to correctly because the license server checks the datetime based on the GMT time.

- 2) Access vMCIM by SSH (port number 60022)
  - VMware: ID and password is required.
  - AWS: ID is "centos" and key authentication is required.
- 3) Execute "install-mcim.sh' file.
  - VMware:

# cd /home/mcim/Config

# ./install-mcim.sh

• AWS: "sudo" should be added before the command.

| <pre>[vMCIM-1.0Ba-150.150.150.171-S-STOP-X] [/] # cd /home/mcim/config/<br/>[vMCIM-1.0Ba-150.150.150.171-S-STOP-X] [config] # ./install-mcim.sh<br/>* VM System Configuration</pre>                                                                                          |                                                                                |                                 |                                |              |  |
|----------------------------------------------------------------------------------------------------|--------------------------------------------------------------------------------|---------------------------------|--------------------------------|--------------|--|
| * UCP SERVER Configuration<br>- SERVER IP Address                                                                                                    |                                                                                |                                 | 1. Input UCP<br>: 150.150.150. | 's IP<br>170 |  |
| * DSP Server Device Configuration<br>- DSP Float License Server Domain Name<br>- Must use "softdsp.ipecscloud.com"                                                                                                    |                                                                                |                                 |                                | n,           |  |
| <pre>++ + iPECS-LIK-vMCIM Install Type = SERVER + Install Type = Standalone + UCP SERVER IP = 150.150.150.170 + DSP License Mode = float + DSP License Server Domain Name = softdsp.ipecscloud.com is the input value correct? [yes or no] : y 3. Confirm the settings</pre> |                                                                                |                                 |                                |              |  |
| ++ iPECS-LIK-vMCIM SW Installation Pro                                                                                                    | cess                                                                           |                                 | +                              |              |  |
| <pre>+ make server.conf + make server.conf + configure system environment Do you want to modify network(wan, eth0) configuration ? [yes or no] : y - AWS:N </pre>                                                                                                    |                                                                                |                                 |                                |              |  |
| * Network Configuration: STATIC<br>- WAN IP Address<br>- WAN Subnet NetMask<br>- WAN Gateway Address<br>- WAN DNS Address                                                                                                    | 5. Input netwo<br>: 150.150.150<br>: 255.255.255<br>: 150.150.150<br>: 8.8.8.8 | ork confi<br>.171<br>.0<br>.254 | gurations                      |              |  |

- 4) Execute 'restart.sh' to restart.
  - VMware:

# cd /home/mcim

- # ./restart.sh
- AWS: "sudo" should be added before the command.

#### Web Access

You can access the vVCIM by web browser, and change the system configuration.

Default login values;

- User ID: No default user ID
- Password: "ipkts". you should change it in 'Password' page.
- Method: HTTP and port number 80.

You can find 'MAC address which is used for registration

|        | vMCIM                    |                     |
|--------|--------------------------|---------------------|
|        | General                  |                     |
| ,      | VM(Virtual Machin        | e) Information      |
| Home   | LAN                      |                     |
|        | IP Address               | : 150.150.150.171   |
| system | Network Mask             | : 255.255.255.0     |
| etwork | Gateway                  | : 150.150.150.254   |
| othon  | MAC Address              | : 00:0c:29:64:e3:89 |
| )SP ·  |                          |                     |
|        | Register                 |                     |
| pload  | Server IP Address        | 192 168 123 119     |
| ssword | Server Port Number       | : 5588              |
| oonord | Register Mode            | : local-remote      |
| jout . | -                        |                     |
| Reset  | DSP                      |                     |
|        | DSP Server IP<br>Address | : 129.192.201.105   |
|        | Connection Status        | : OK                |

Also, you should modify the 'Server IP Address' of System Configuration.

|         | Register                                                                                                    |
|---------|----------------------------------------------------------------------------------------------------|
| Home    | Register Informations<br>Notice!<br>When changing the values of Server Settings,<br>The VM(virtual machine) will be re-register to Server. |
| System  | Server IP Address : 192.168.123.119                                                                                                    |
| Network | Server Port Number : 5588                                                                                                    |
| DSP     |                                                                                                    |
| Upload  | Save Register Settings                                                                                                    |

#### <u>Note;</u>

vMCIM should use "Local-Remote" instead of "Local".

### 6.2 Creating Serial Number

If it is the first time of vUCP virtual machine deployment, Serial Number will not be set. Therefore, you must create a new Serial Number for licensing. *Before that, make sure again that all IP configurations are set* <u>correctly. Especially, in AWS, EIP should be used as the firewall IP.</u>

Refer to the chapter 2.4.3.1 for a Serial Number creation.

### 6.3 Orderingand Uploading a License File

After creating a Serial Number, you canorder and generatelicenses in License Portal, and upload a generated license file to the system in Web admin.

You canalso register devices to vUCP by activating a Temp License, even if a license file is not uploaded. But because the state of vUCP is 'Limited Service Mode', only system attendant can make external outgoing call.

# 7 System Upgrade

The vUCP systems are initially provided as OVF file format. Therefore, you do better upgrade the system to the latestversion after deploying OVF file. This upgrade is done through the web admin maintenance page like the current UCP upgrade process.

### 7.1 Requirement

You must check if the software maintenance state is upgradable in advance to upgrade vUCP system, but vUVM and vVOIM/vVOIMT can upgrade at any time such as other UCP gateways.

You can download the ROM files for upgradeat theGPS website.

https://partner.ericssonlg-enterprise.com.

### 7.2 Backup DB

It is better to create a DB file in web admin and save it to your desktop or laptop before system upgrade. You can use it to restore the system DB data.You can also use the Snapshot' feature in vSphereto prepare unwanted conditions.

### 7.3 Web Upgrade

Refer to the UCP manual.It is same as UCP systems.

# Thanks for purchasing iPECS system.

The contents of this document are subject to revision withoutnotice due to continued progress in methodology, design andmanufacturing. Ericsson-LG Enterprise shall have no liability for any error or damage of any kind resulting from the use of this document.

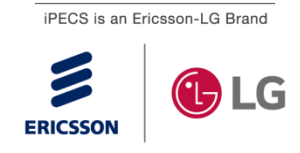